Welco

in a simple a

manage con

Analytics to

## Welcome

## Ope 3 £ What is O •0 Maximize the

Đ,

Ð

# Welcome to Oracle Integration

## Your Mission: You are the innovator who has been tasked to bring your business into the new frontier of Digital Transformation! To complete your mission, collect all 4 Explorer Badges by connecting **Oracle E-Business** Suite with Oracle ERP Cloud.

As you go through the journey, keep an eye out for these features and experiences:

- 1. Ease of use
- 2. Diverse connectors
- 3. Secure on-premises agent
- 4. Machine learning mapping
- **5**. Pre-built integration recipes

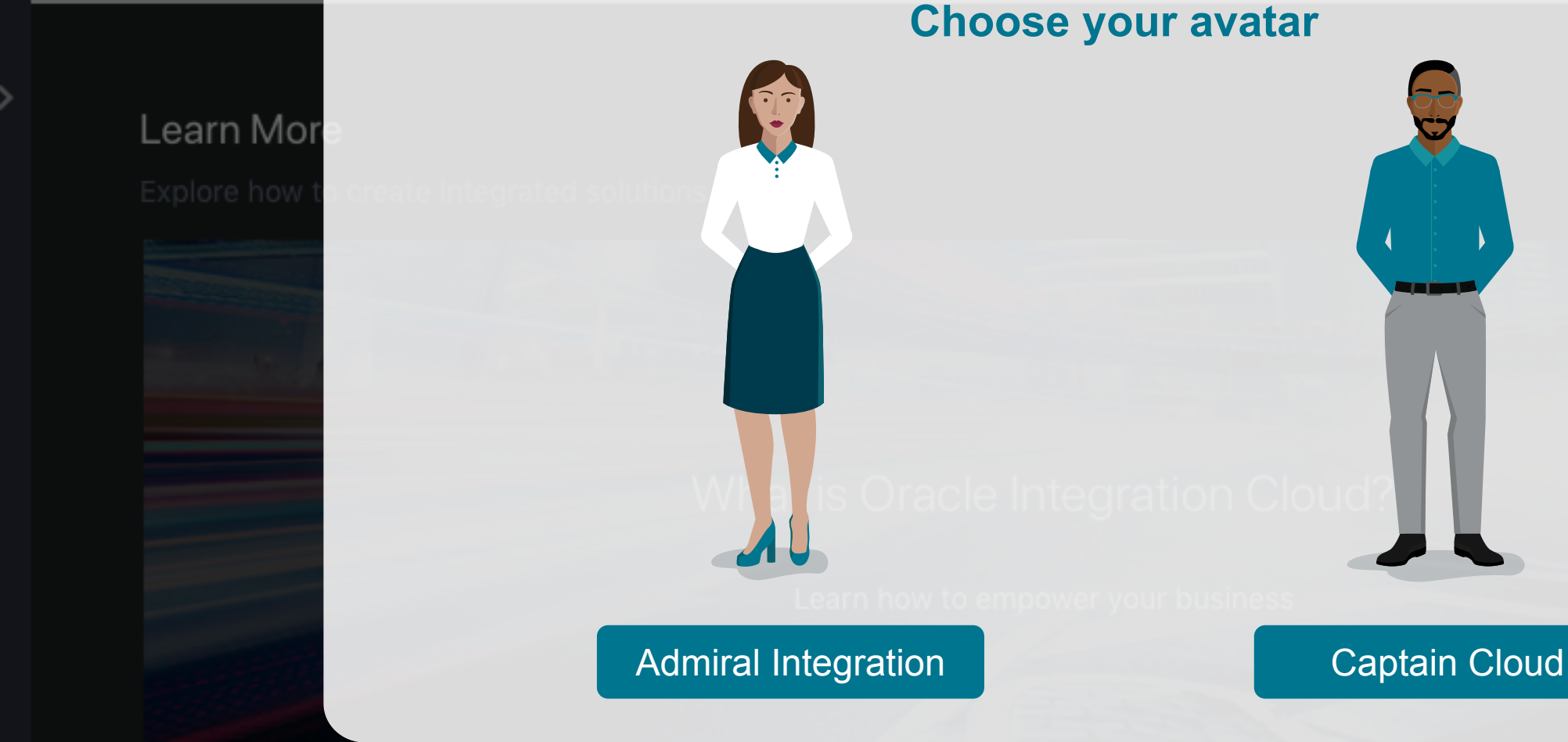

## What's new in this re

Deep dive into all the new 1

**ORACLE**<sup>°</sup> Integration Cloud

Ope

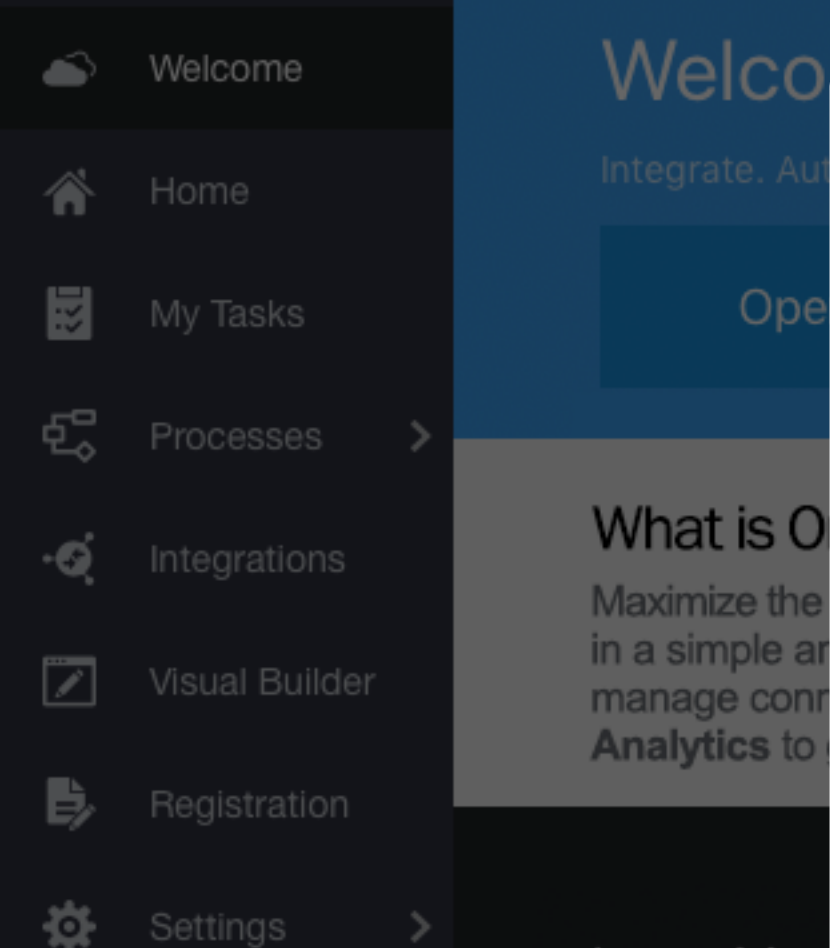

# Welco

## Your Mission: You are the innovator who has been tasked to bring your business into the new frontier of Digital Transformation! To complete your mission, collect all 4 Explorer Badges by connecting **Oracle E-Business** Suite with Oracle ERP Cloud.

As you go through the journey, keep an eye out for these features and experiences:

- 1. Ease of use
- 2. Diverse connectors
- 3. Secure on-premises agent
- 4. Machine learning mapping
- 5. Pre-built integration recipes

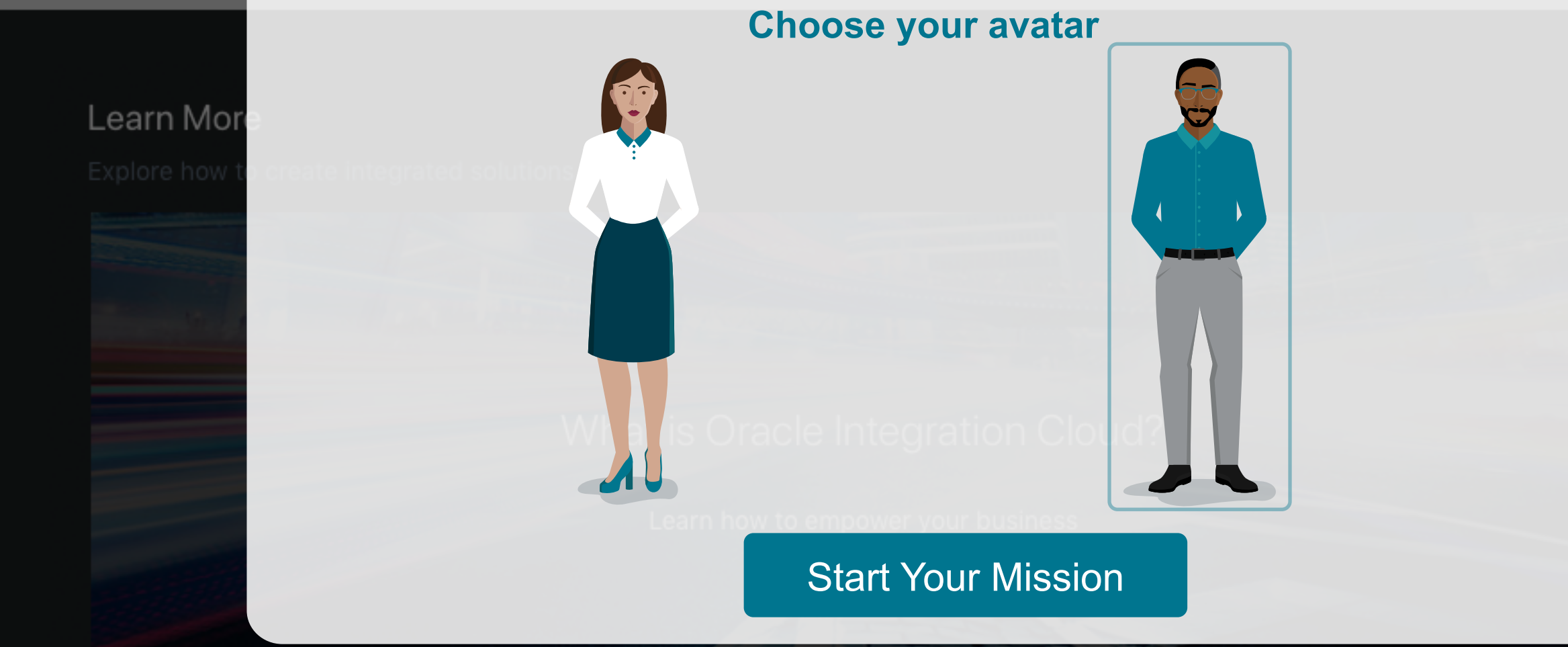

# Welcome to Oracle Integration

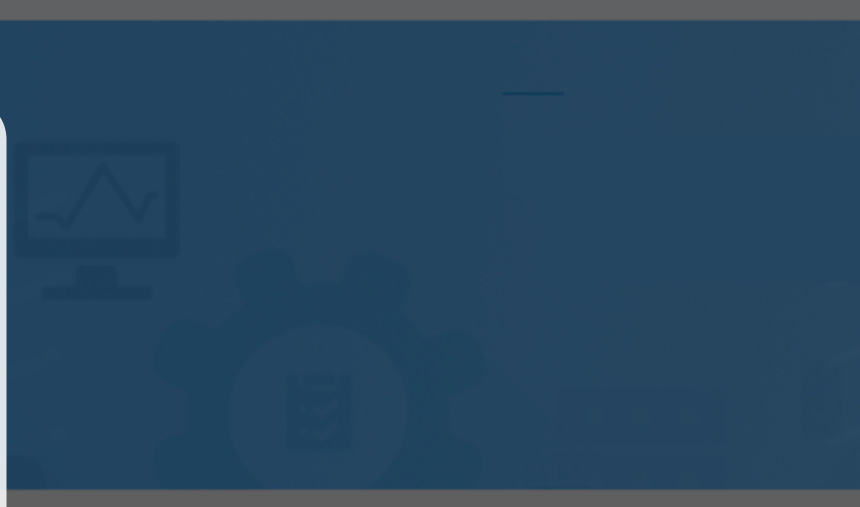

## What's new in this re

Deep dive into all the new f

#### **ORACLE**<sup>\*</sup> Integration Cloud $\equiv$

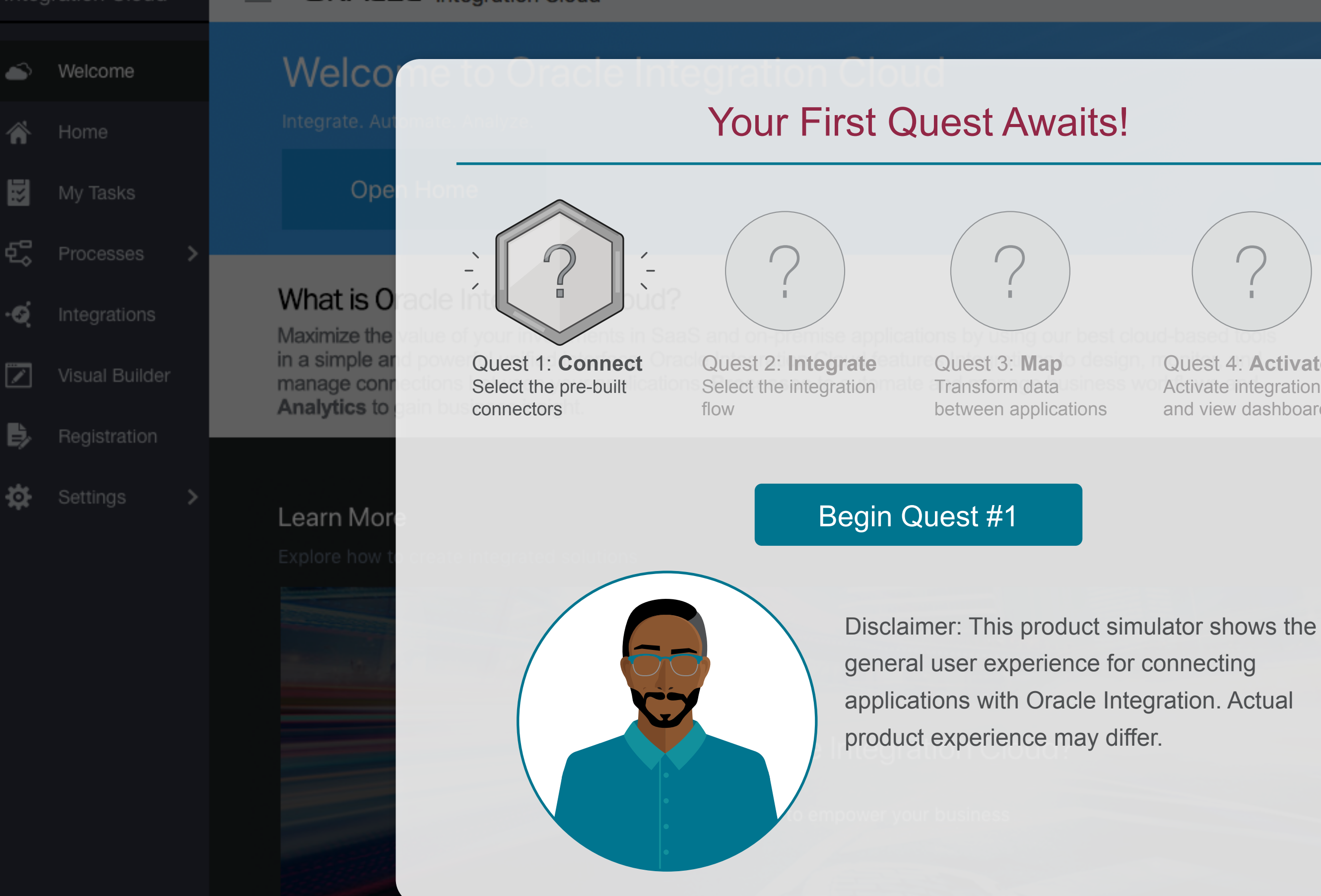

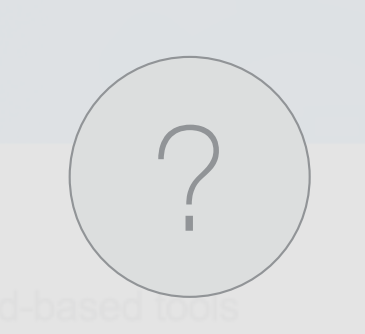

Quest 4: Activate Activate integration and view dashboard

## What's new in this re

Deep dive into all the new f

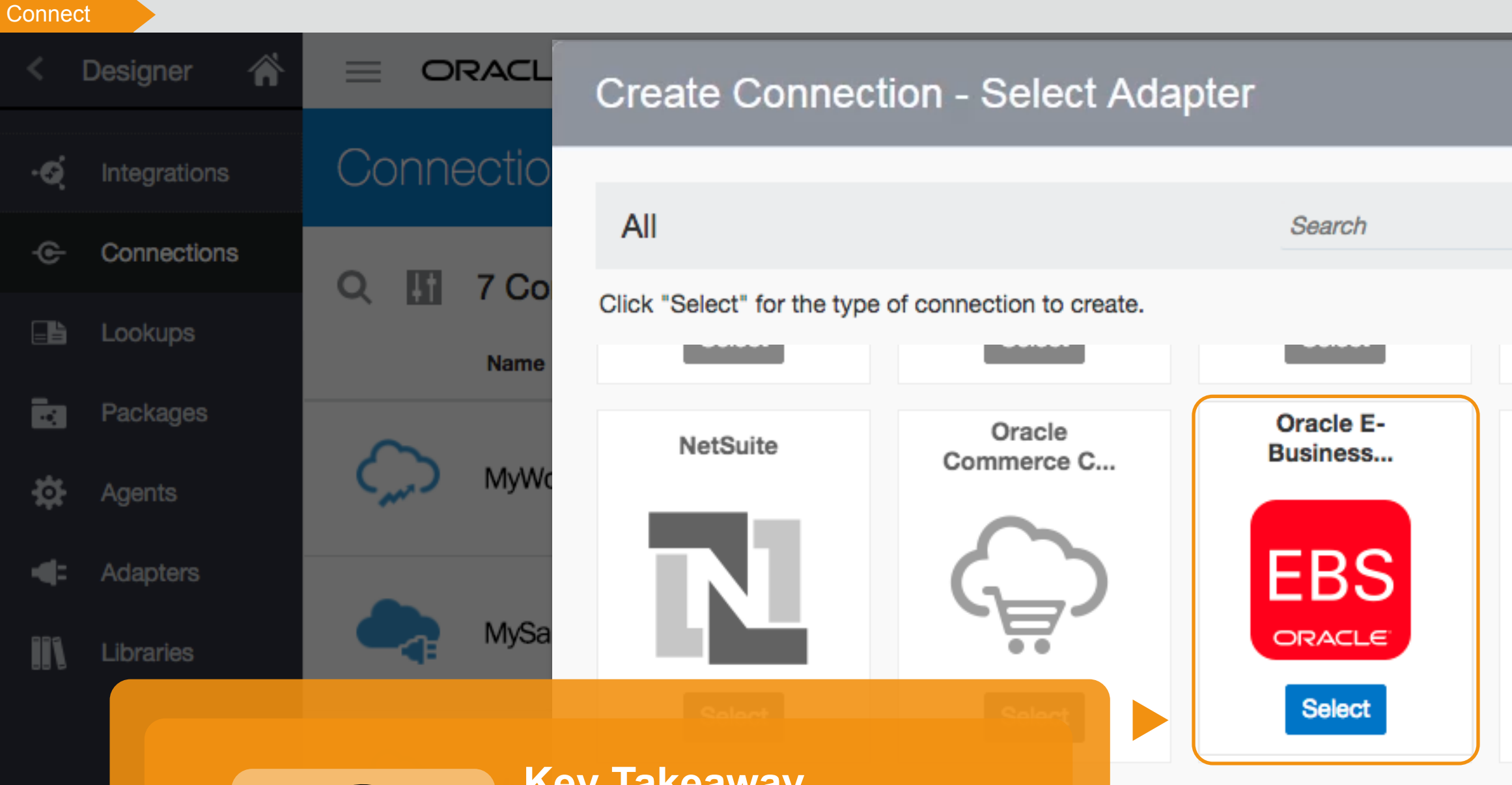

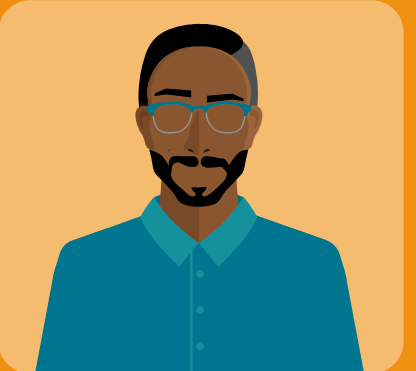

## **Key Takeaway**

Oracle Integration provides an extensive library of application connectors to choose from for **ERP** connectivity, HCM connectivity, CX connectivity, and

more. Select your first application to connect.

This is a FTP connection to a

Click on the highlighted option

See H

Oracle Enterprise...

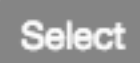

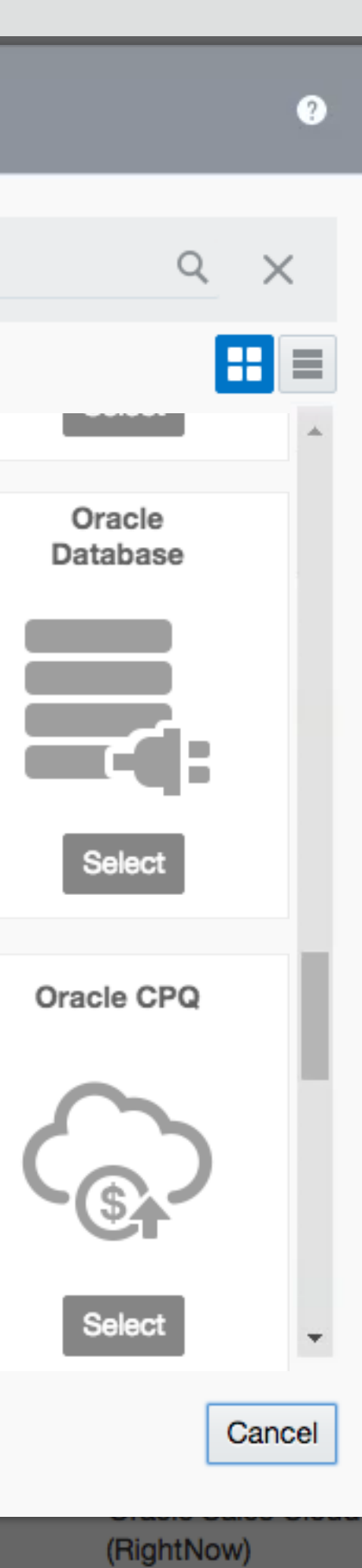

|            | ?              |
|------------|----------------|
|            | Create         |
|            | Ģ              |
| Status     | Usage          |
| Locked     | 2 Integrations |
| Configured | 7 Integrations |
| Draft      | 2 Integrations |
| Draft      | 2 Integrations |
| Draft      | 1 Integrations |
| Draft      | 1 Integrations |

### ORACLE<sup>®</sup> Integration Cloud

## My E Business Suite

### Oracle E-Business Suite Connection

Use this page to configure connection details, such as email contact, connection properties, and connection login credentials. When complete, click Test to test your connection. If the connection test is successful, click Save.

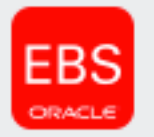

## **Oracle E-Business Suite**

Trigger and Invoke

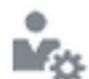

You can receive email notifications when problems or changes occur in this connection. Enter the email address to receive these notifications.

Email Address

#### **Connection Properties**

Click Configure Connectivity to specify information to connect to your application/endpoint and process requests.

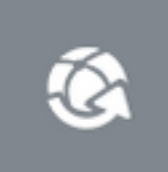

Connection URL

#### Security

Click Configure Security to specify the login credentials to access your application/endpoint.

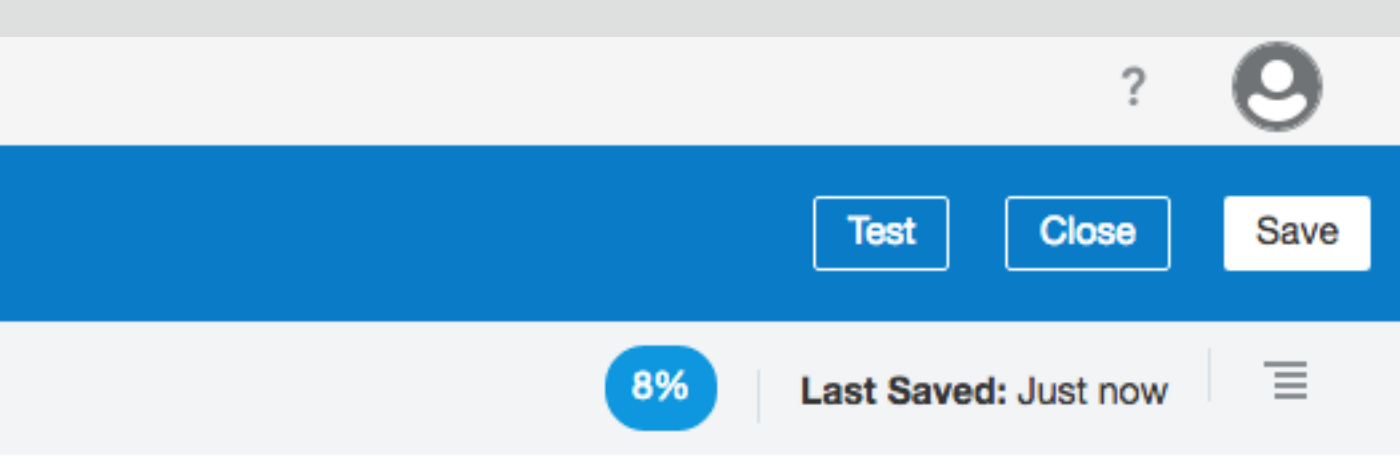

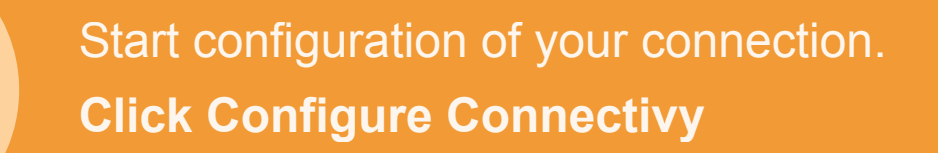

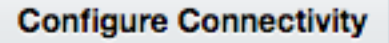

# My E Business Suite

### **Oracle E-Business Suite Connection**

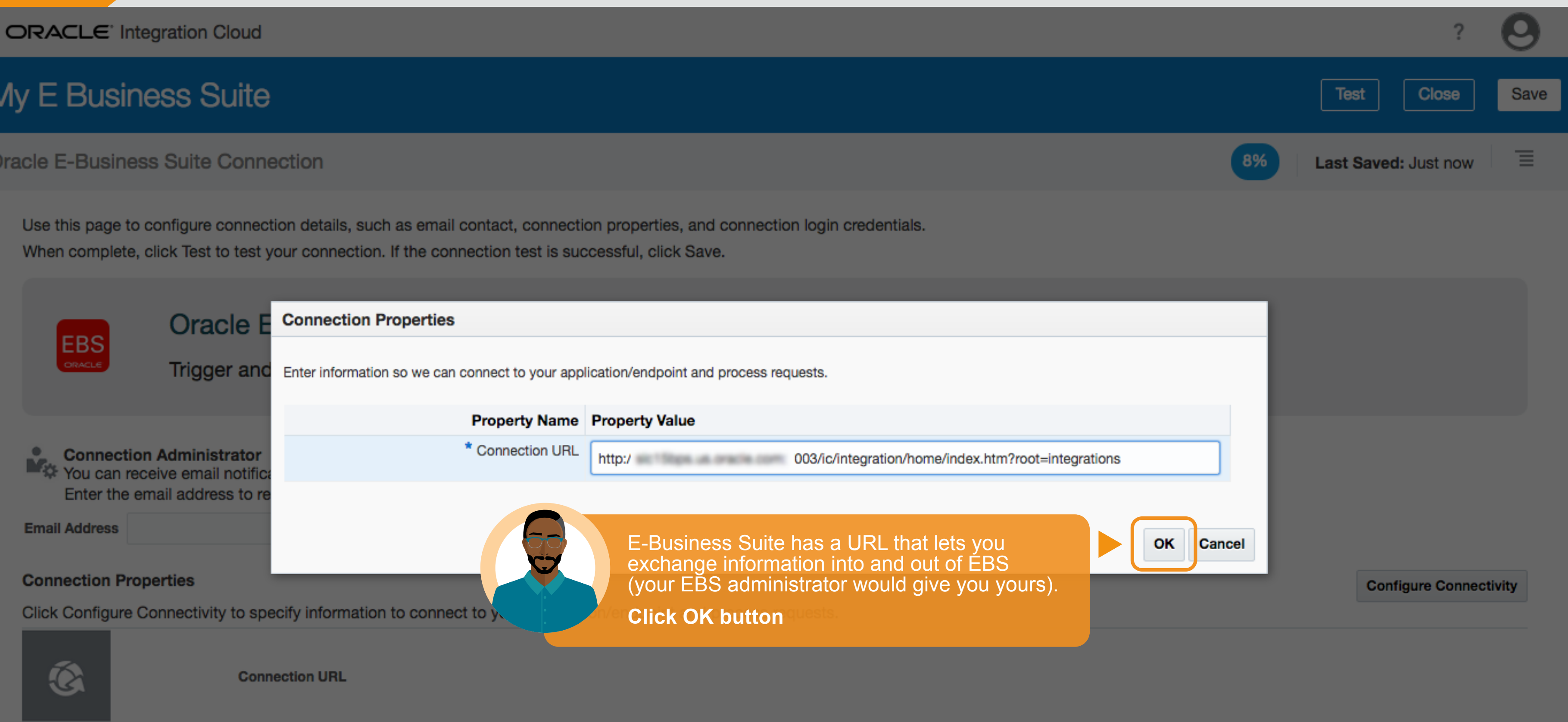

#### Security

Click Configure Security to specify the login credentials to access your application/endpoint.

# My E Business Suite

### Oracle E-Business Suite Connection

Use this page to configure connection details, such as email contact, connection properties, and connection login credentials. When complete, click Test to test your connection. If the connection test is successful, click Save.

|                                                                                 |            |                                                        | Credentials                             |                                                                     |
|---------------------------------------------------------------------------------|------------|--------------------------------------------------------|-----------------------------------------|---------------------------------------------------------------------|
|                                                                                 | EBS        | Oracle E-Bus                                           | Your application/endpoint requires that | users and services provide security credentials for access. Specify |
|                                                                                 | ORACLE     | Trigger and Invok                                      | Property Name                           | Property Value                                                      |
|                                                                                 |            |                                                        | * Username                              | MyEBSLogin@ .com                                                    |
| You can receive email notifications w<br>Enter the email address to receive the |            | ction Administrator<br>n receive email notifications w | * Password                              | * * * * * * * * *                                                   |
|                                                                                 |            | he email address to receive th                         | * Confirm Password                      | ****                                                                |
| Ema                                                                             | ail Addres | S                                                      |                                         |                                                                     |
| Con                                                                             | nection    | Properties                                             | 6-                                      | Connect to your instance of EBS wit                                 |
| Clic                                                                            | k Config   | ure Connectivity to specify info                       |                                         | your username and password.                                         |
|                                                                                 | Ó          | Connection U                                           | RL                                      | Click OK button                                                     |

### Security

Click Configure Security to specify the login credentials to access your application/endpoint.

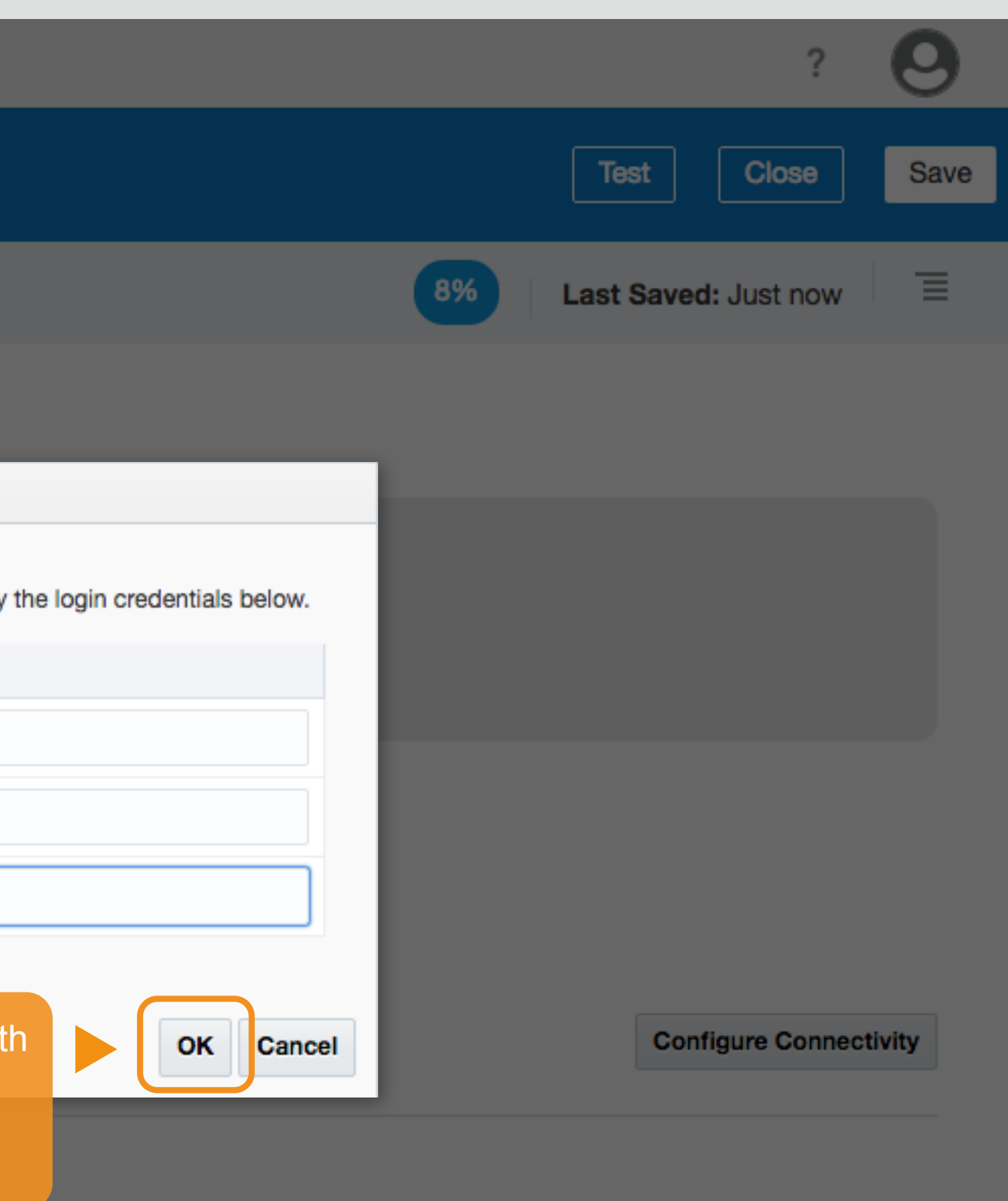

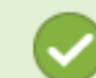

Connection our E-Business Suite was created successfully

### ORACLE<sup>®</sup> Integration Cloud

# My E Business Suite

### **Oracle E-Business Suite Connection**

Use this page to configure connection details, such as email contact, connection properties, and connection login credentia When complete, click Test to test your connection. If the connection test is successful, click Save.

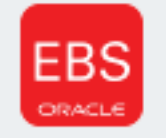

## **Oracle E-Business Suite**

Trigger and Invoke

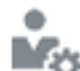

You can receive email notifications when problems or changes occur in this connection. Enter the email address to receive these notifications.

Email Address

#### **Connection Properties**

Click Configure Connectivity to specify information to connect to your application/endpoint and process requests.

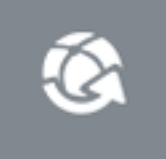

Connection URL

#### Security

.. .. . . . .. . . .. .. . .

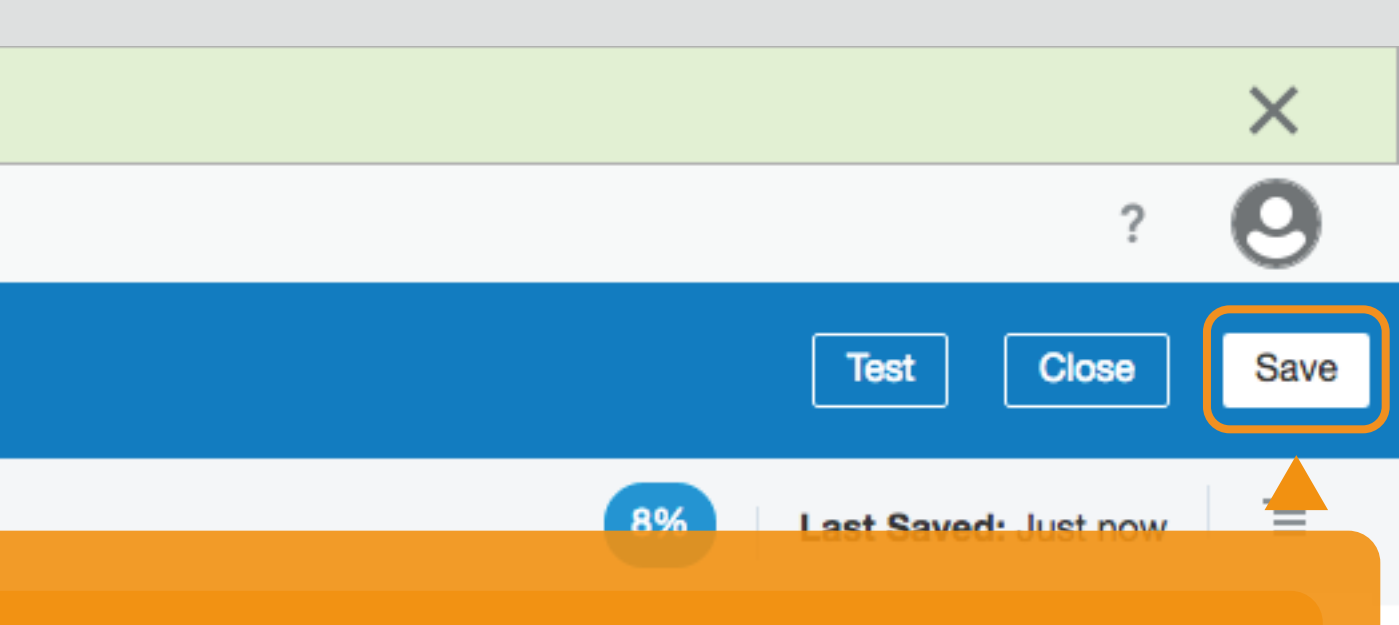

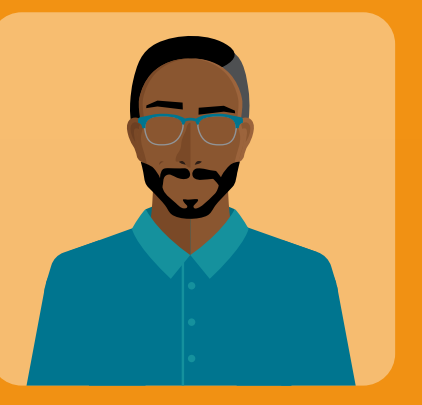

## **Key Takeaway**

The on-premises agent helps you avoid firewall issues and securely exchange information between on-premises applications and Oracle Integration.

Save this connection

Configure Connectivity

| Connect |              |               |                                      |  |
|---------|--------------|---------------|--------------------------------------|--|
| < [     | Designer 🏾 🎢 |               | RACLE <sup>®</sup> Integration Cloud |  |
| .હ      | Integrations | Conne         | ections                              |  |
| ¢       | Connections  | 0.15          | 7 Connections                        |  |
|         | Lookups      |               | Name                                 |  |
| R       | Packages     |               |                                      |  |
| \$      | Agents       | EBS<br>ORACLE | MyEBS TRIGGER INVOKE                 |  |
| ŧ       | Adapters     |               |                                      |  |
| 11      | Libraries    | W             | MyWorkDay TRIGGER INVOKE             |  |
|         |              | $\sim$        | MySalesCloud TRIGGER INVOKE          |  |
|         |              | ക്ര           | MyEloqua TRIGGER INVOKE              |  |
|         |              |               | MyPeopleSoft TRIGGER INVOKE          |  |
|         |              |               | MyHCMCloud TRIGGER INVOKE            |  |

|                                       |            | ?              |  |  |
|---------------------------------------|------------|----------------|--|--|
| Now let's create a connection for the |            |                |  |  |
| Click Create button                   |            | Q              |  |  |
| Туре                                  | Status     | Usage          |  |  |
| Oracle E-Business Suite               | Configured | 2 Integrations |  |  |
| Workday                               | Locked     | 2 Integrations |  |  |
| Oracle Sales Cloud                    | Configured | 7 Integrations |  |  |
| Eloqua                                | Configured | 2 Integrations |  |  |
| PeopleSoft                            | Draft      | 2 Integrations |  |  |
| Oracle HCM Cloud                      | Draft      | 1 Integrations |  |  |

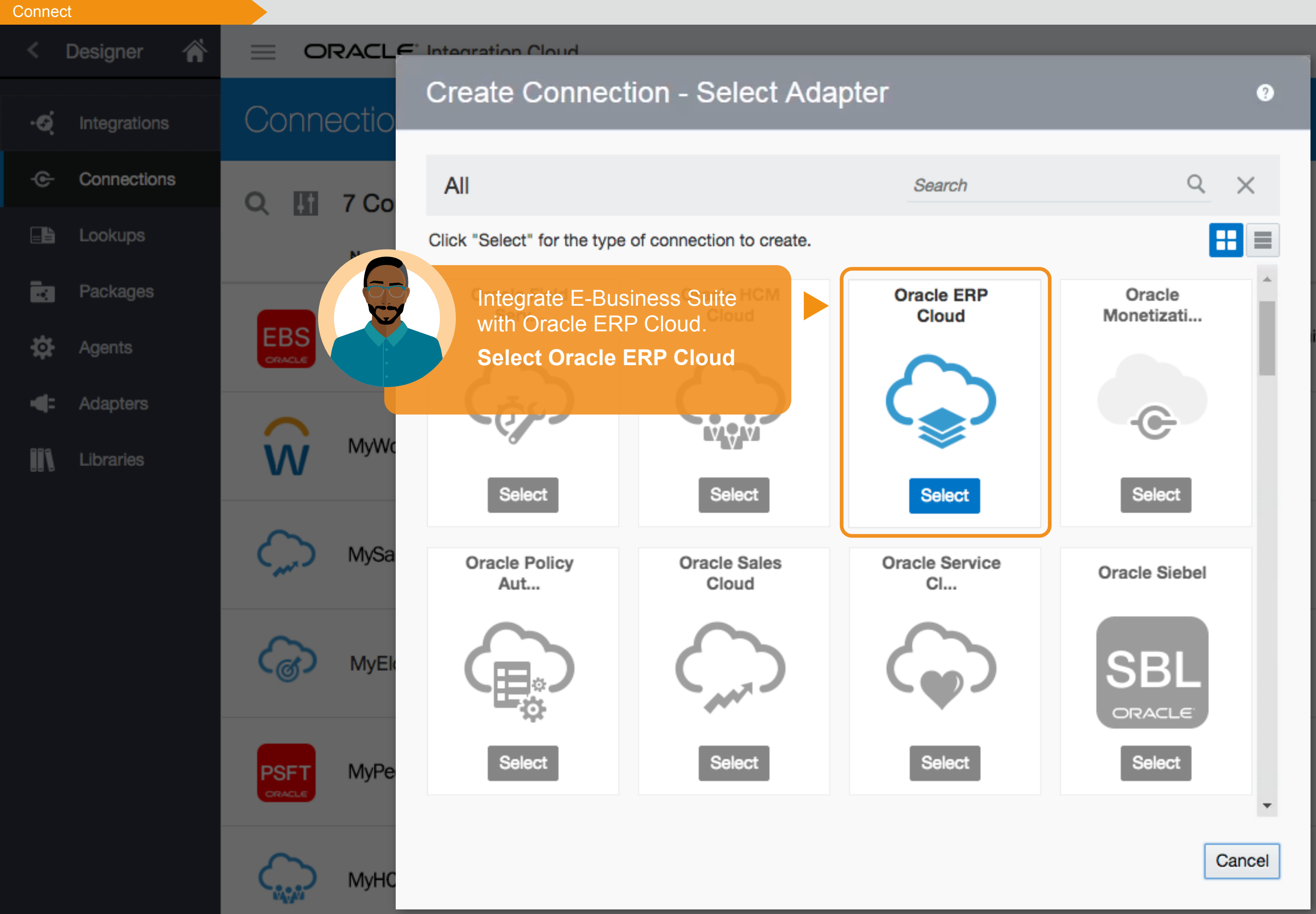

|                 | ?              |
|-----------------|----------------|
|                 | Create         |
|                 | Ģ              |
| Status          | Usage          |
| te   Configured | 2 Integrations |
| Locked          | 2 Integrations |
| Configured      | 7 Integrations |
| Configured      | 2 Integrations |
| Draft           | 2 Integrations |
| Draft           | 1 Integrations |

### ORACLE<sup>®</sup> Integration Cloud

# **Oracle ERP Cloud**

### Oracle ERP Cloud

Use this page to configure connection details, such as email contact, connection properties, and connection login credentials. When complete, click Test to test your connection. If the connection test is successful, click Save.

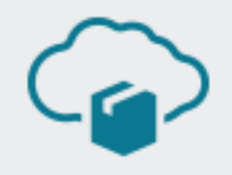

## **Oracle ERP Cloud**

Trigger and Invoke

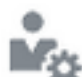

#### Connection Administrator

You can receive email notifications when problems or changes occur in this connection. Enter the email address to receive these notifications.

Email Address

### **Connection Properties**

Click Configure Connectivity to specify information to connect to your application/endpoint and process requests.

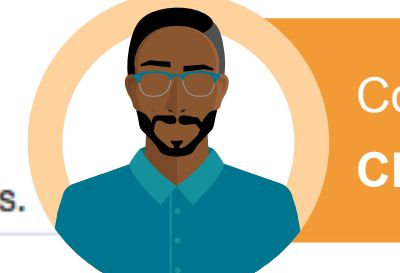

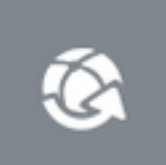

Connection URL

#### Security

Click Configure Security to specify the login credentials to access your application/endpoint.

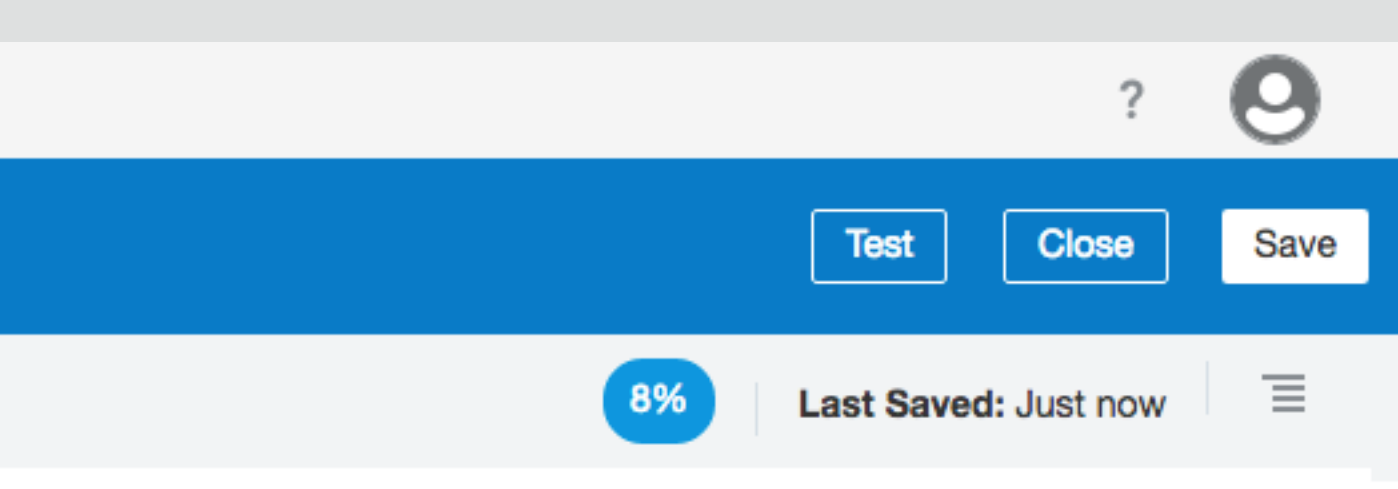

Configure your connectivity. **Click Configure Connectivity** 

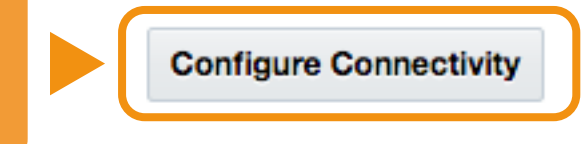

# Oracle ERP Cloud

### Oracle ERP Cloud

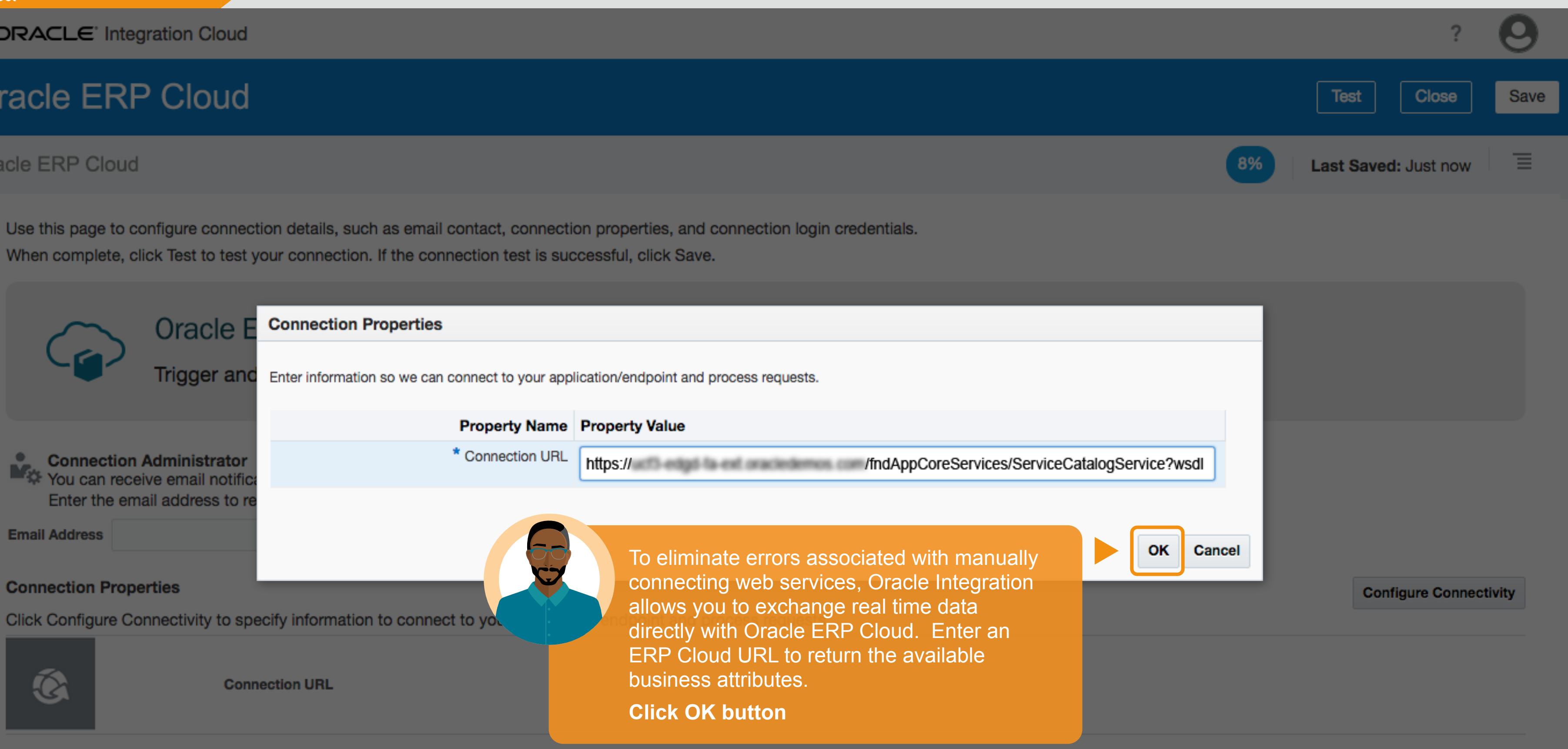

### Security

Click Configure Security to specify the login credentials to access your application/endpoint.

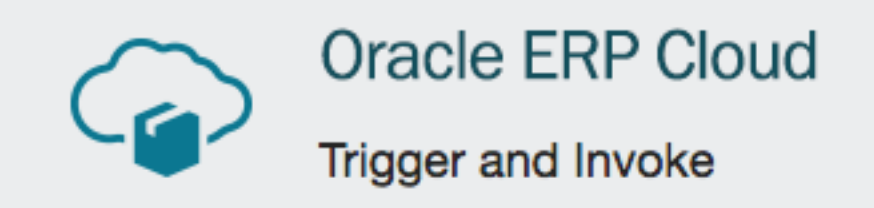

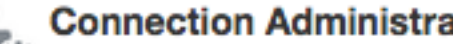

You can receive email notifications when problems or changes occur in this connection. Enter the email address to receive these notifications.

Email Address

### **Connection Properties**

Click Configure Connectivity to specify information to connect to your application/endpoint and process requests.

| Č  | ERP Services Catalog WSDL URL https://ucf3-edgd-fa-ext.oracledemos.com/fndAppCoreServices/ServiceCatalogService?wsdl |
|----|----------------------------------------------------------------------------------------------------|
| Č. | ERP Events Catalog URL (optional)                                                                                    |
| Ċ  | Connection UKL                                                                                                    |

#### Security

Click Configure Security to specify the login credentials to access your application/endpoint.

?

Username

**Configure Connectivity** 

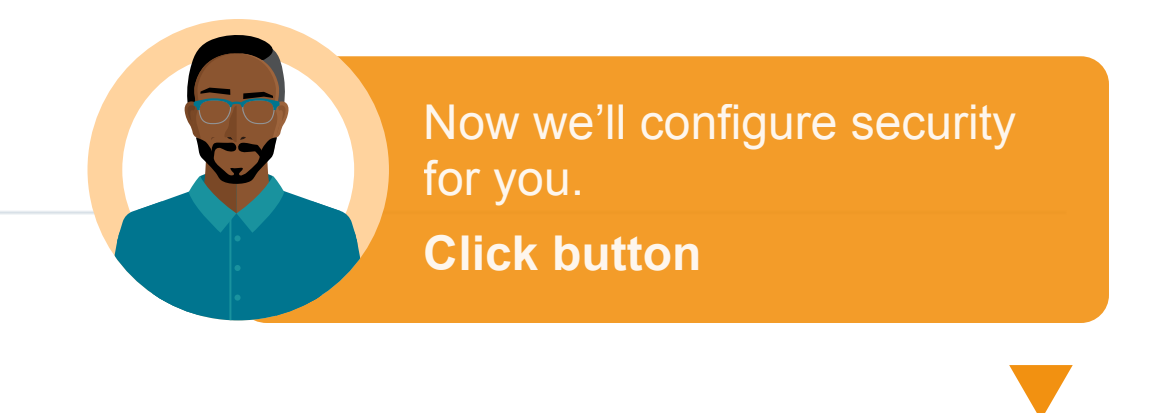

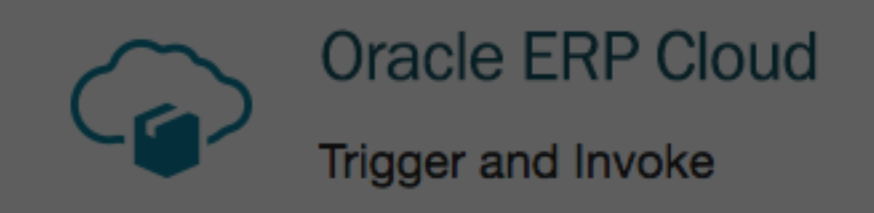

**Connection Administrator** You can receive email notifications when problems or changes occur in this connection. Enter the email address to receive these notifications.

| Email Addres | s                                | Credentials                             |                                                                     |
|--------------|----------------------------------|-----------------------------------------|---------------------------------------------------------------------|
| Connection   | Properties                       | Your application/endpoint requires that | users and services provide security credentials for access. Specify |
| Click Config | ure Connectivity to specify init | Property Name                           | Property Value                                                      |
| <b>A</b>     | ERP Services                     | * Username                              | username                                                            |
|              |                                  | * Password                              | * * * * * * * *                                                     |
|              | ERP Events Ca                    | * Confirm Password                      | ****                                                                |
|              |                                  |                                         |                                                                     |
|              |                                  |                                         | Enter the username and passwo                                       |
| ®.           | Connection U                     |                                         | Click OK                                                            |

#### Security

Click Configure Security to specify the login credentials to access your application/endpoint.

2

Username

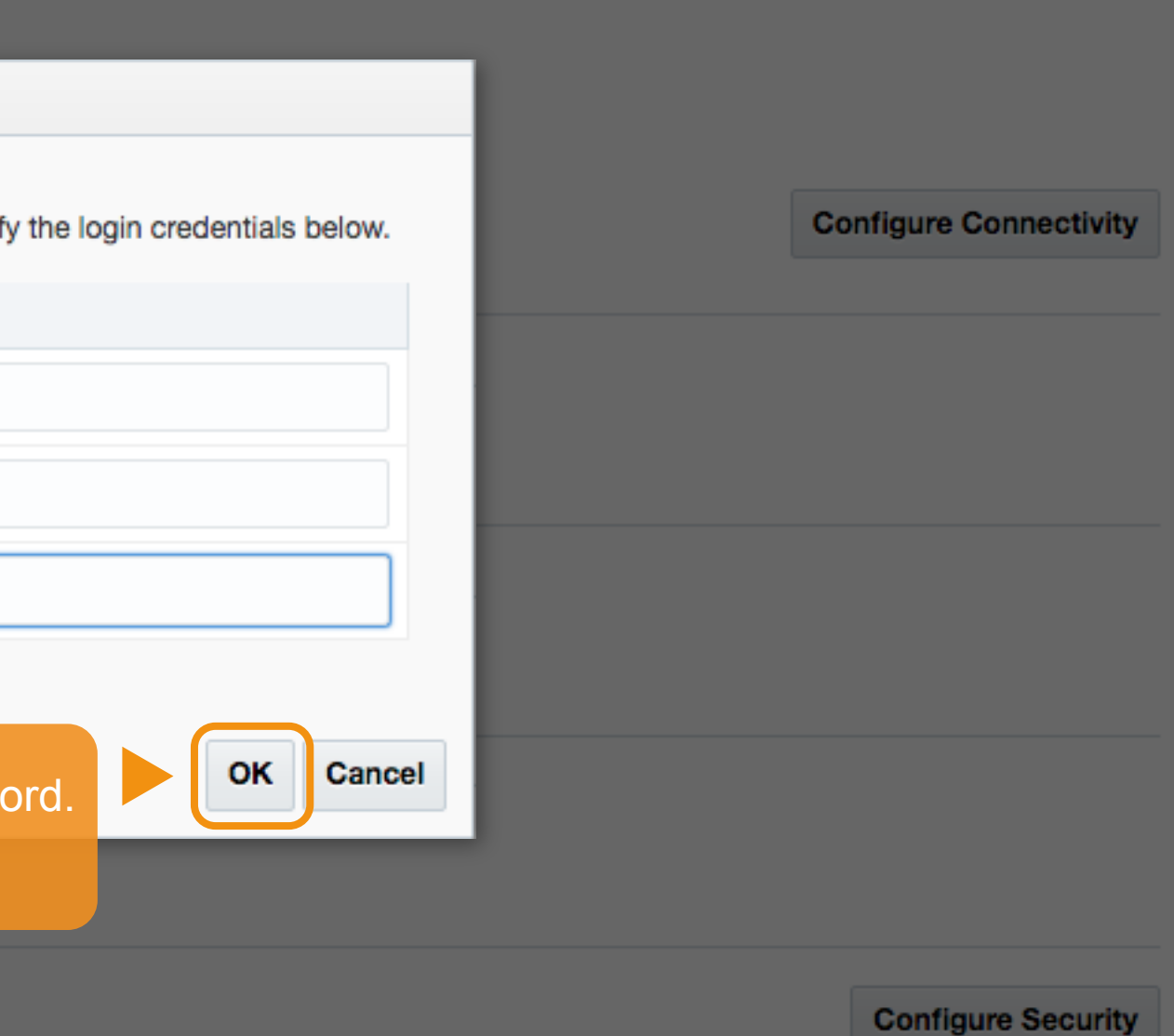

| Conned | ωL           |         |                                      |
|--------|--------------|---------|--------------------------------------|
| <      | Designer 🏾 🎢 |         | RACLE <sup>®</sup> Integration Cloud |
| ંજ     | Integrations | Now th  | hat you've successfully              |
| €      | Connections  | integra | te them.                             |
|        | Lookups      | CIICK   | Name                                 |
|        | Packages     |         |                                      |
| ¢      | Agents       | EBS     | MyEBS TRIGGER INVOKE                 |
| •      | Adapters     |         |                                      |
| ]]]    | Libraries    | W       | MyWorkDay TRIGGER INVOKE             |
|        |              | $\sim$  | MySalesCloud TRIGGER INVOKE          |
|        |              | ୍ଷ      | MyEloqua TRIGGER INVOKE              |
|        |              | PSFT    | MyPeopleSoft TRIGGER INVOKE          |
|        |              |         | MyHCMCloud TRIGGER INVOKE            |

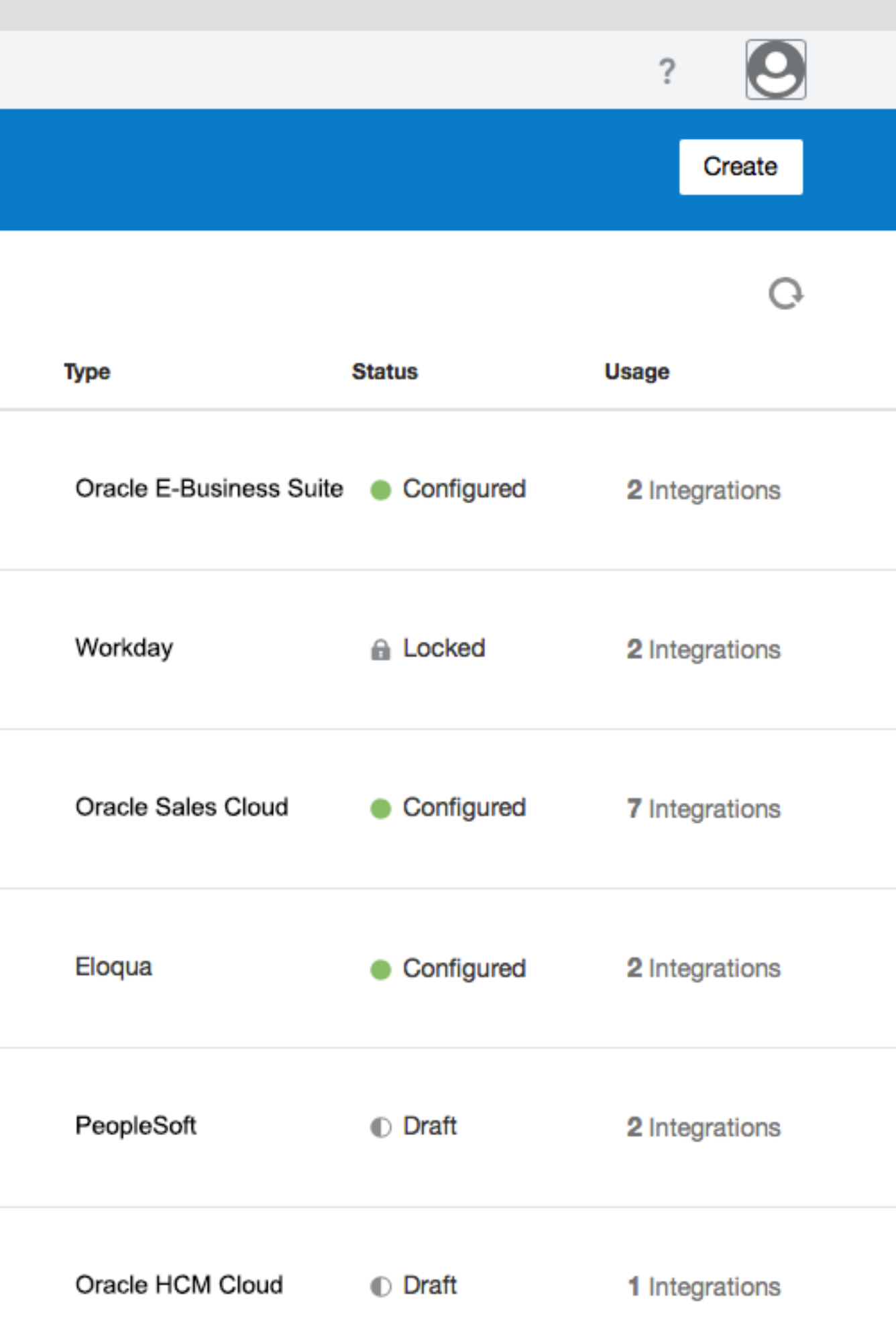

| Connec | ،L           |              |                                           |
|--------|--------------|--------------|-------------------------------------------|
|        | Designer 🏾 🏠 |              | RACLE <sup>®</sup> Integration Cloud      |
| ିର୍ଭ   | Integrations | Conne        | ections                                   |
| -©-    | Connections  | QIII         | 7 Connections                             |
|        | Lookups      |              | Congratulations - "Configure" Quest Badge |
|        | Packages     |              |                                           |
| \$     | Agents       | EBS          | MyEBS model                               |
|        | Adapters     |              |                                           |
| 111    | Libraries    | Ŵ            |                                           |
|        |              | $\sum_{\mu}$ |                                           |
|        |              | ි            |                                           |
|        |              | PSFT         | MyPeopleSoft Traces Invoke                |
|        |              |              | MyHCMCloud TRIGGER INVOKE                 |

Create Q Earned! Usage Status te 

Configured 2 Integrations Locked 2 Integrations Configured 7 Integrations Configured 2 Integrations Draft 2 Integrations

Oracle HCM Cloud

Draft

1 Integrations

?

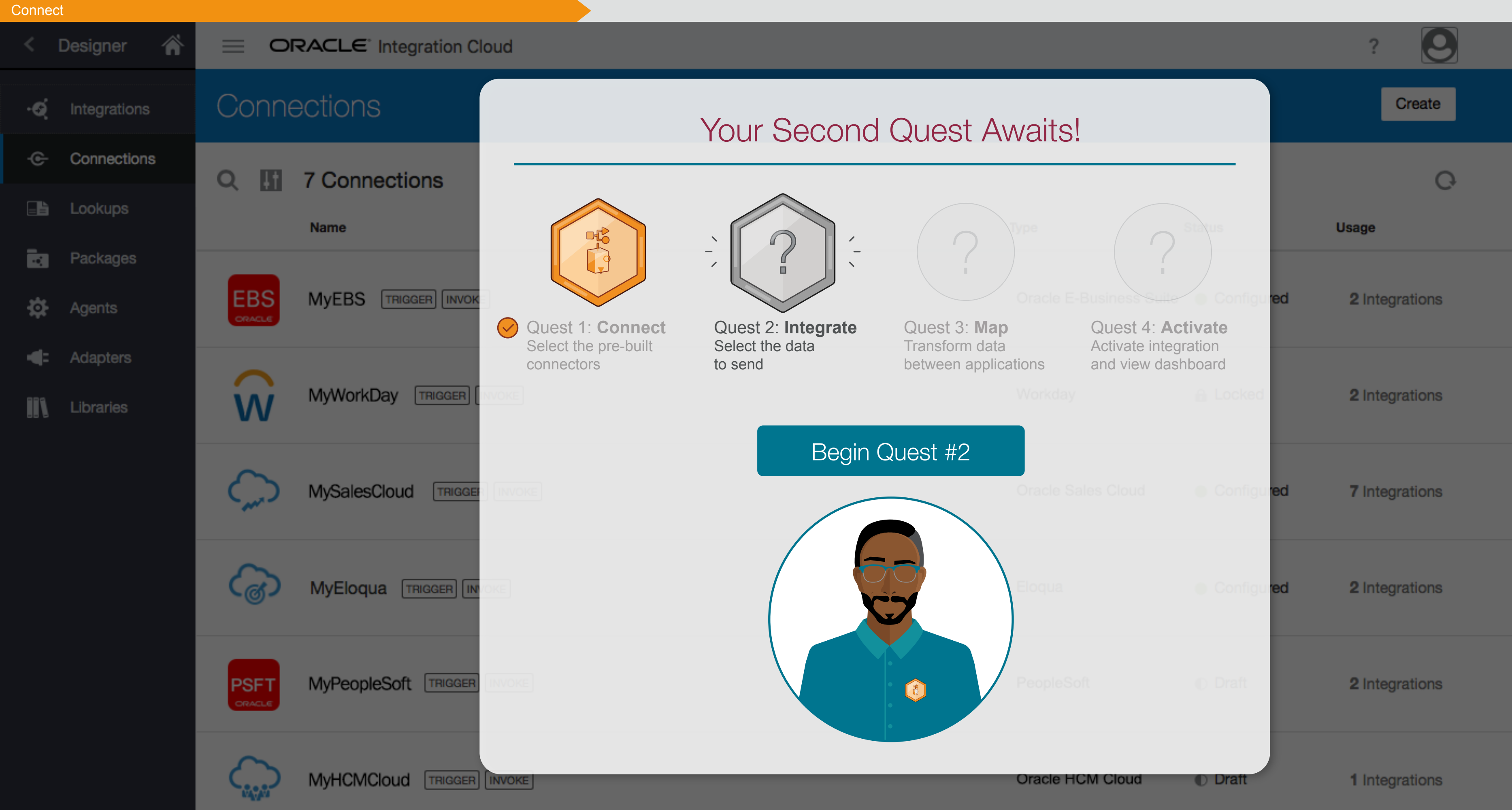

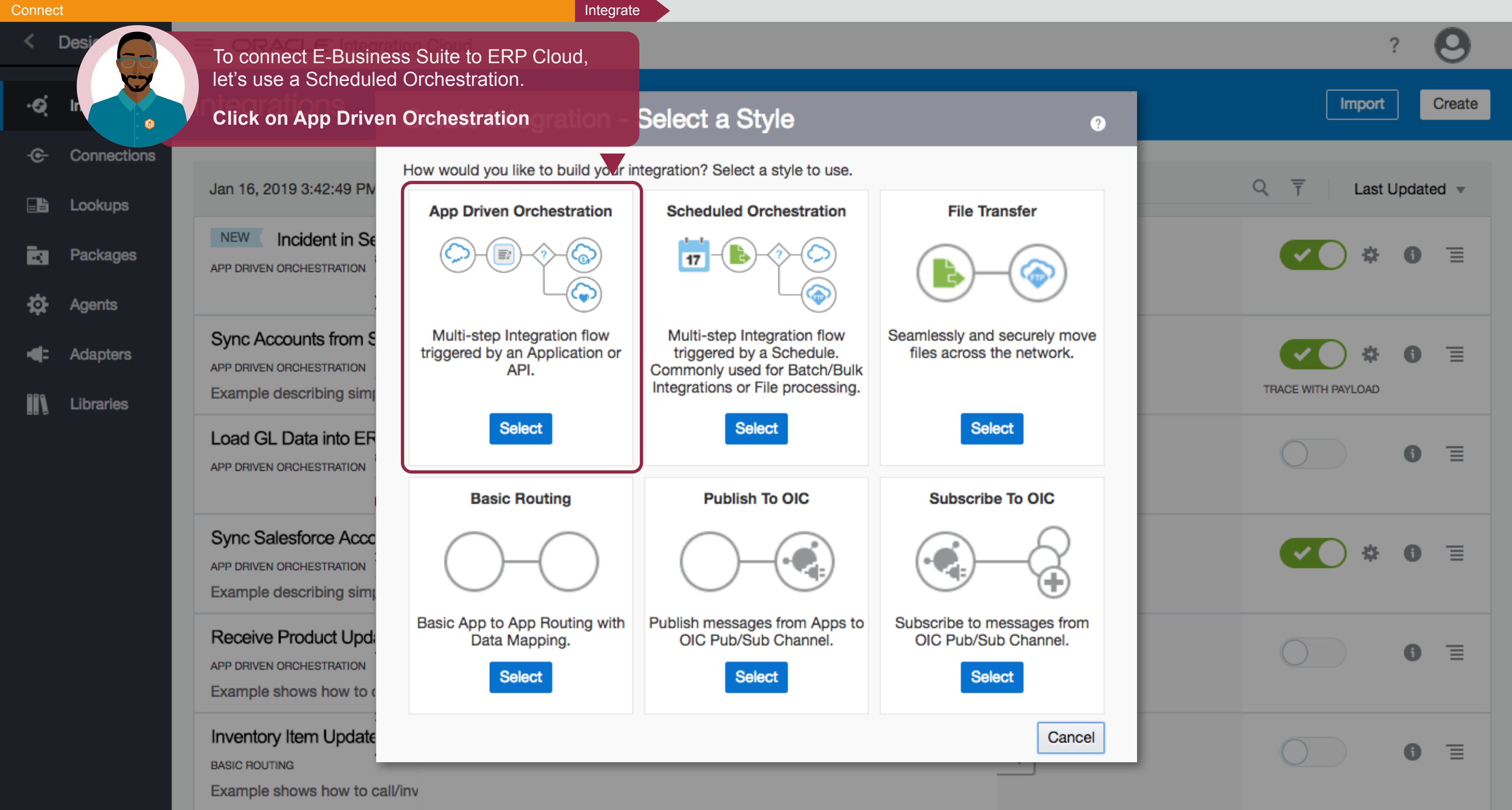

# Order Synchronization (

## **Create New Integration**

### App Driven Orchestration

Select

# **Create New Integration**

Enter information that describes this integration.

**Describe this integration** Use a meaningful name and description that will help others find and understand this integration. The Identifier and Version can be set only when the integration is created. The combination of Identifier and Version must be unique.

### \* What do you want to call your integration?

Order Synchronization

\* Identifier

Order Synchronization

\* Version

01.00.0000

### What does this integration do?

Describe the integration's purpose and detail

### Which package does this integration belong to?

Enter a new or existing package name

Your integration now has a name and identifier.

**Click Create button** 

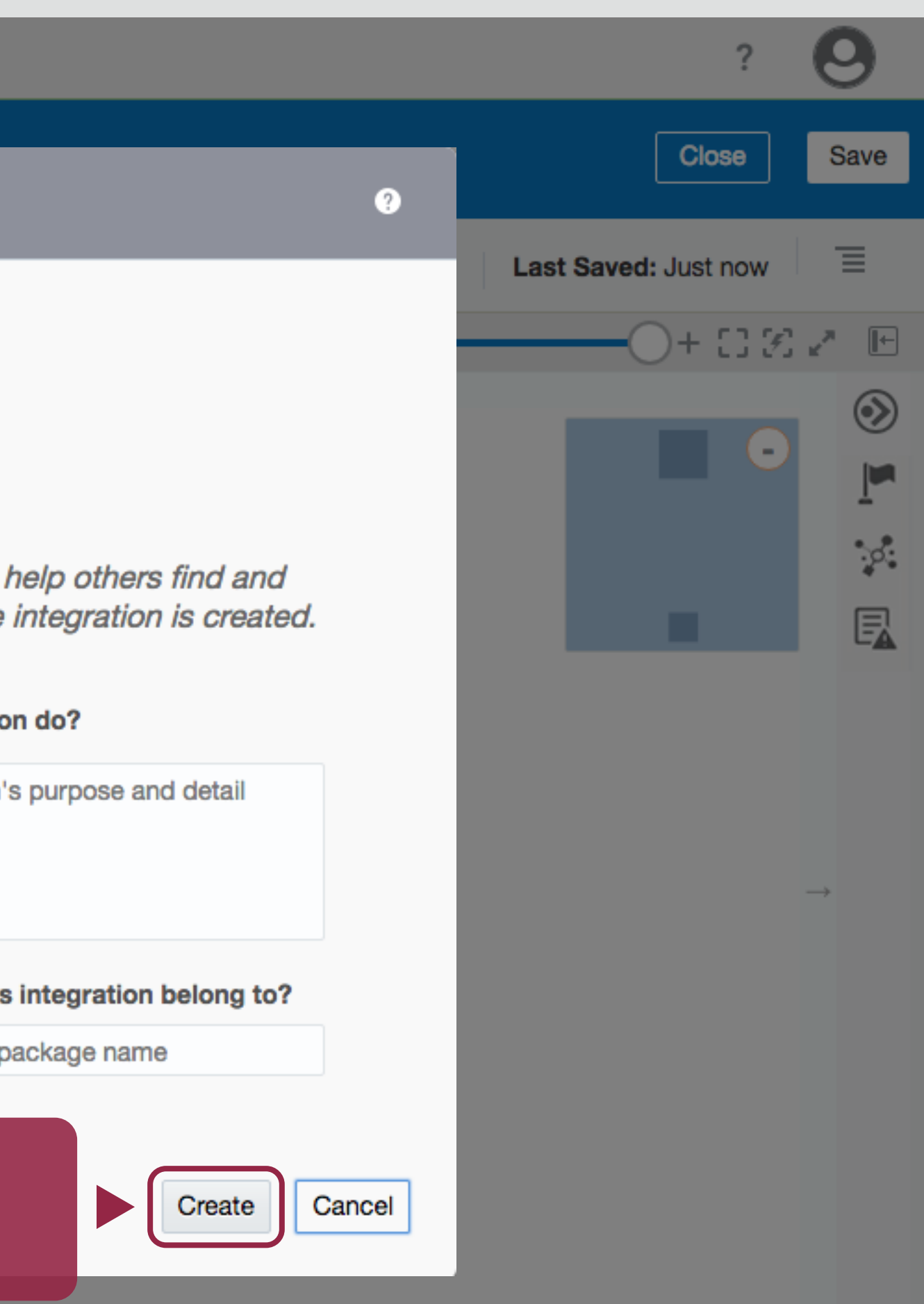

Integrate

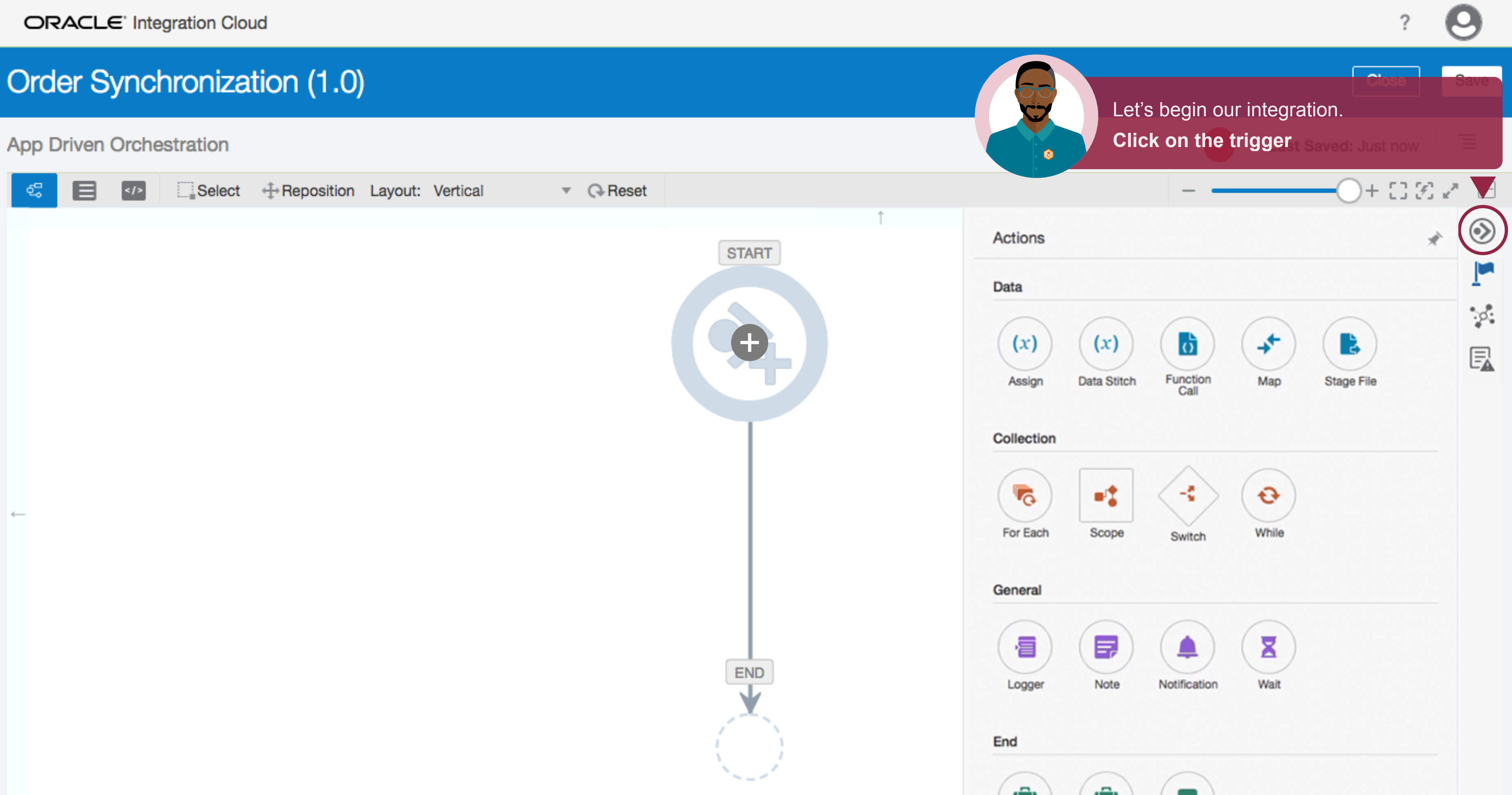

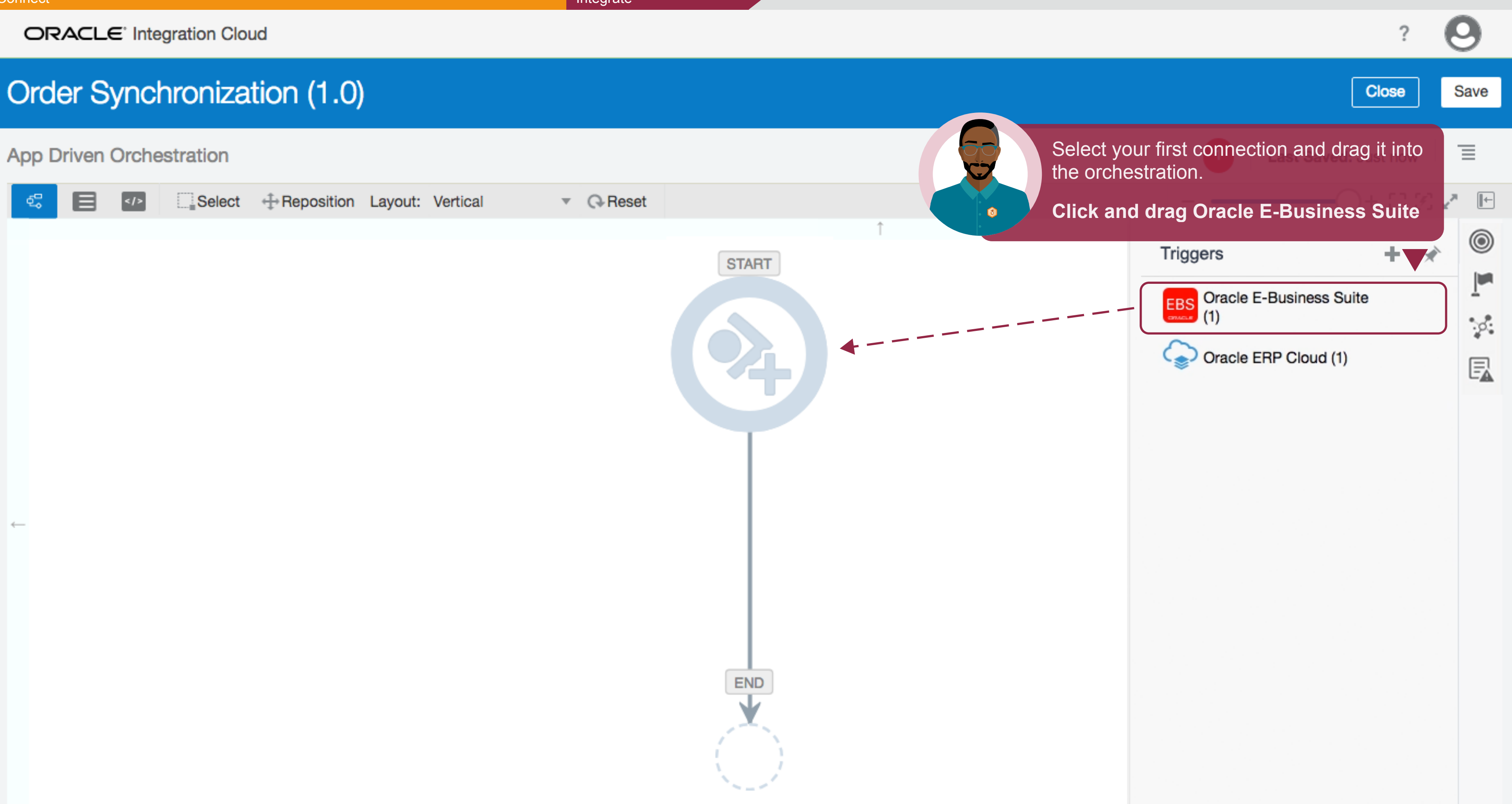

| Connect                             |                                                | Integrate                                                                                       |                                                   |
|-------------------------------------|------------------------------------------------|-------------------------------------------------------------------------------------------------|---------------------------------------------------|
| ORACLE <sup>®</sup> Integration Clo | Configure Oracle E-Busine                      | ess Suite Adapter Endpoint                                                                      |                                                   |
| Order Synchroniza                   | Welcome to<br>This wizard he<br>an XML Gateway | To begin configuring this e<br>a name. No external files<br>pre-built connectors!<br>Click Next | endpoint, first give it<br>to edit —all           |
| 🚭 📄 🐶 🔤 Select                      |                                                |                                                                                                 |                                                   |
|                                     | Basic Info                                     | * What do you want to call your endpoint?                                                       | ReceiveCustomerOrder                              |
|                                     | Business Events                                | What does this endpoint do?                                                                     | Gets customer order info from<br>E-Business Suite |
|                                     | Summary                                        | * What do you want to configure the endpoint for?                                               | <ul> <li>Business Event          XML G</li> </ul> |
|                                     |                                                |                                                                                                 |                                                   |
|                                     |                                                |                                                                                                 |                                                   |

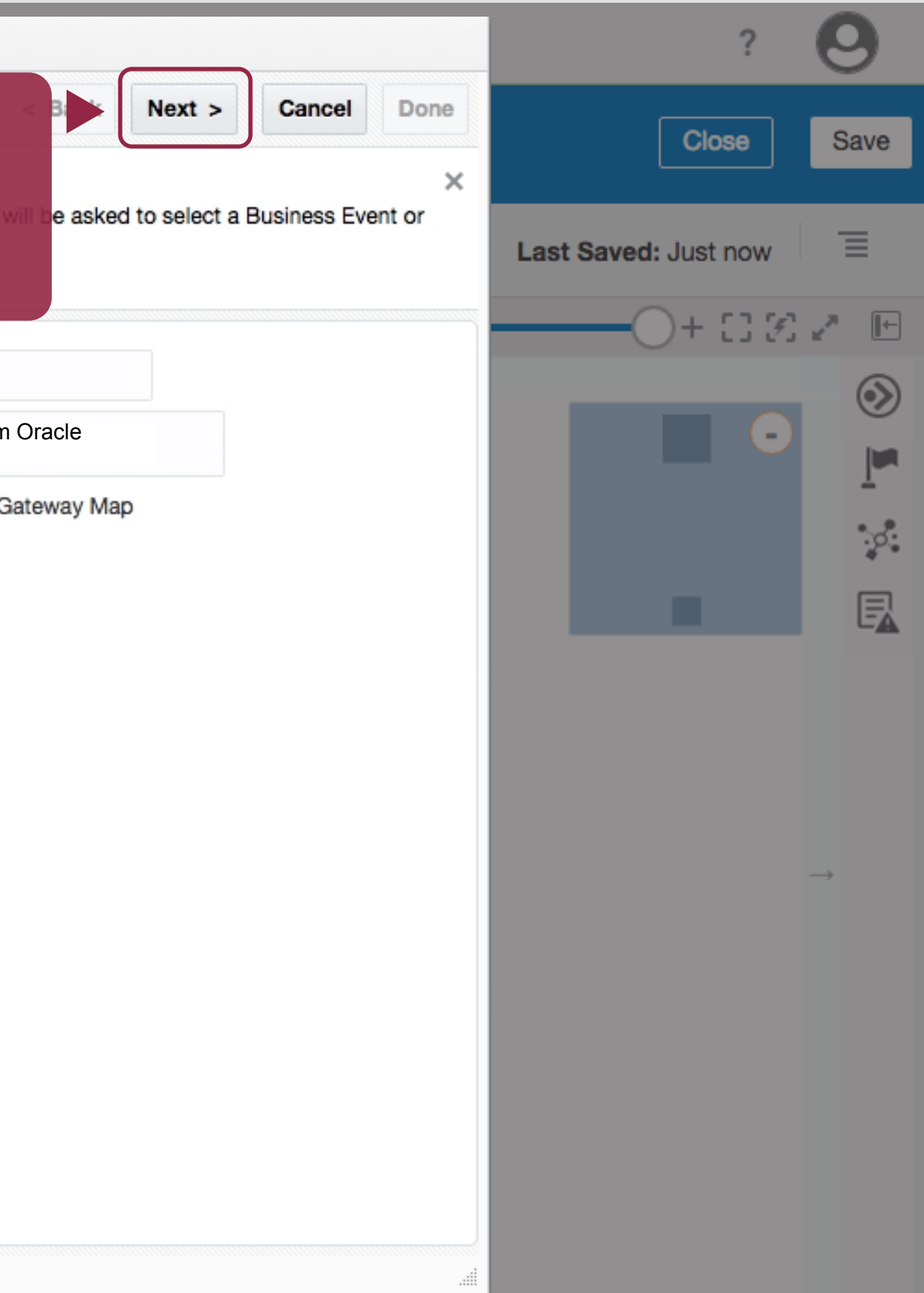

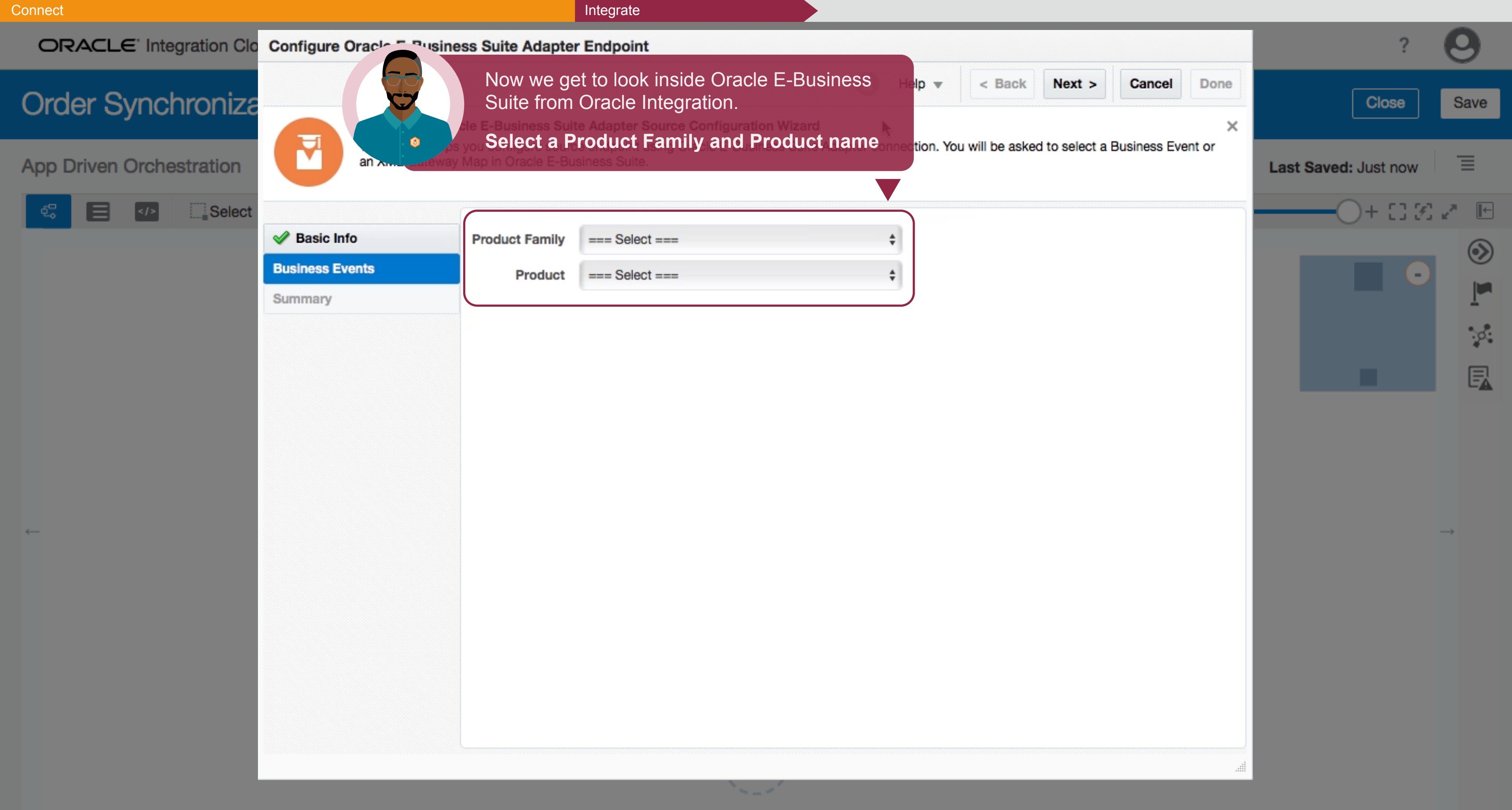

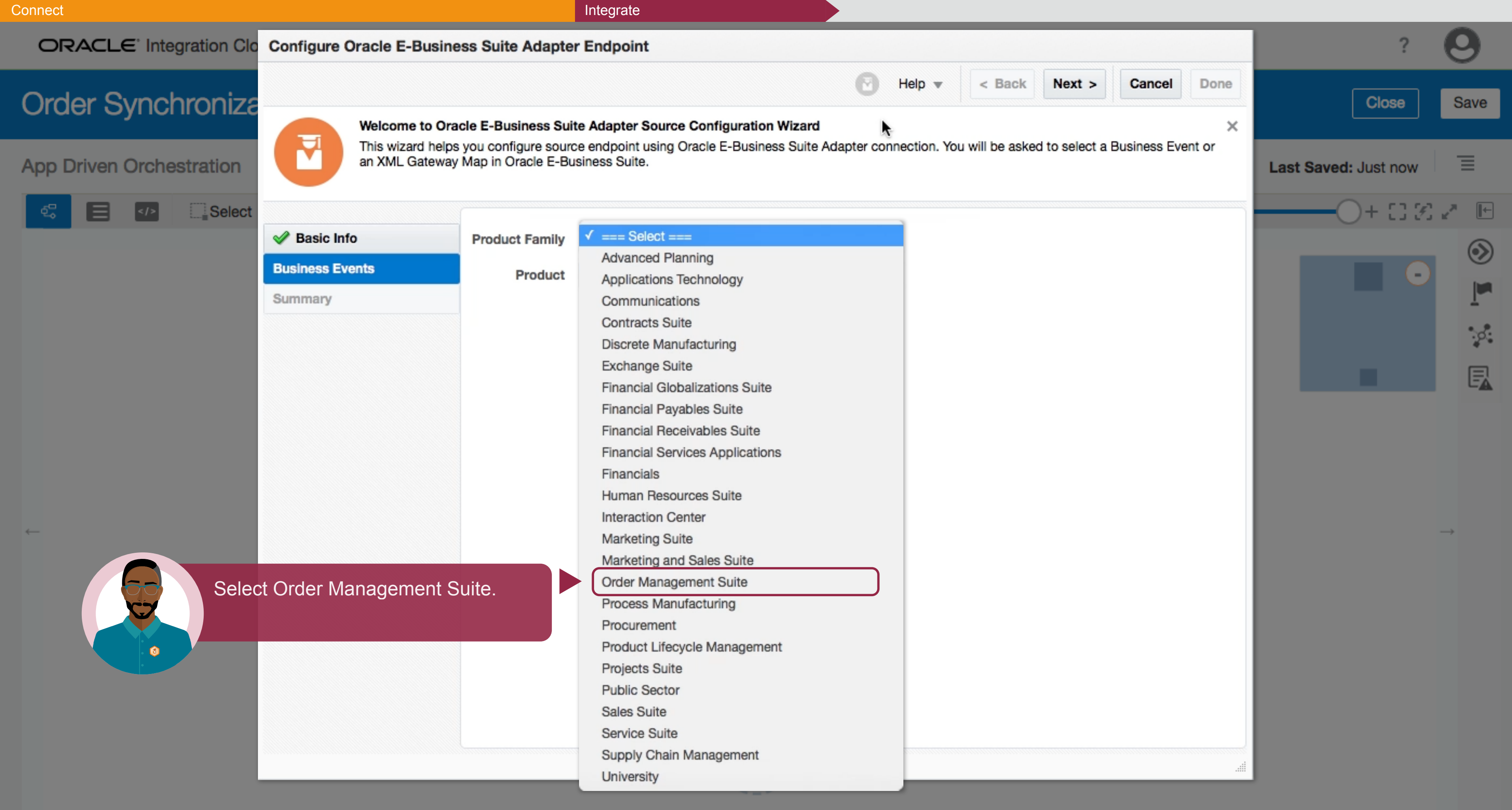

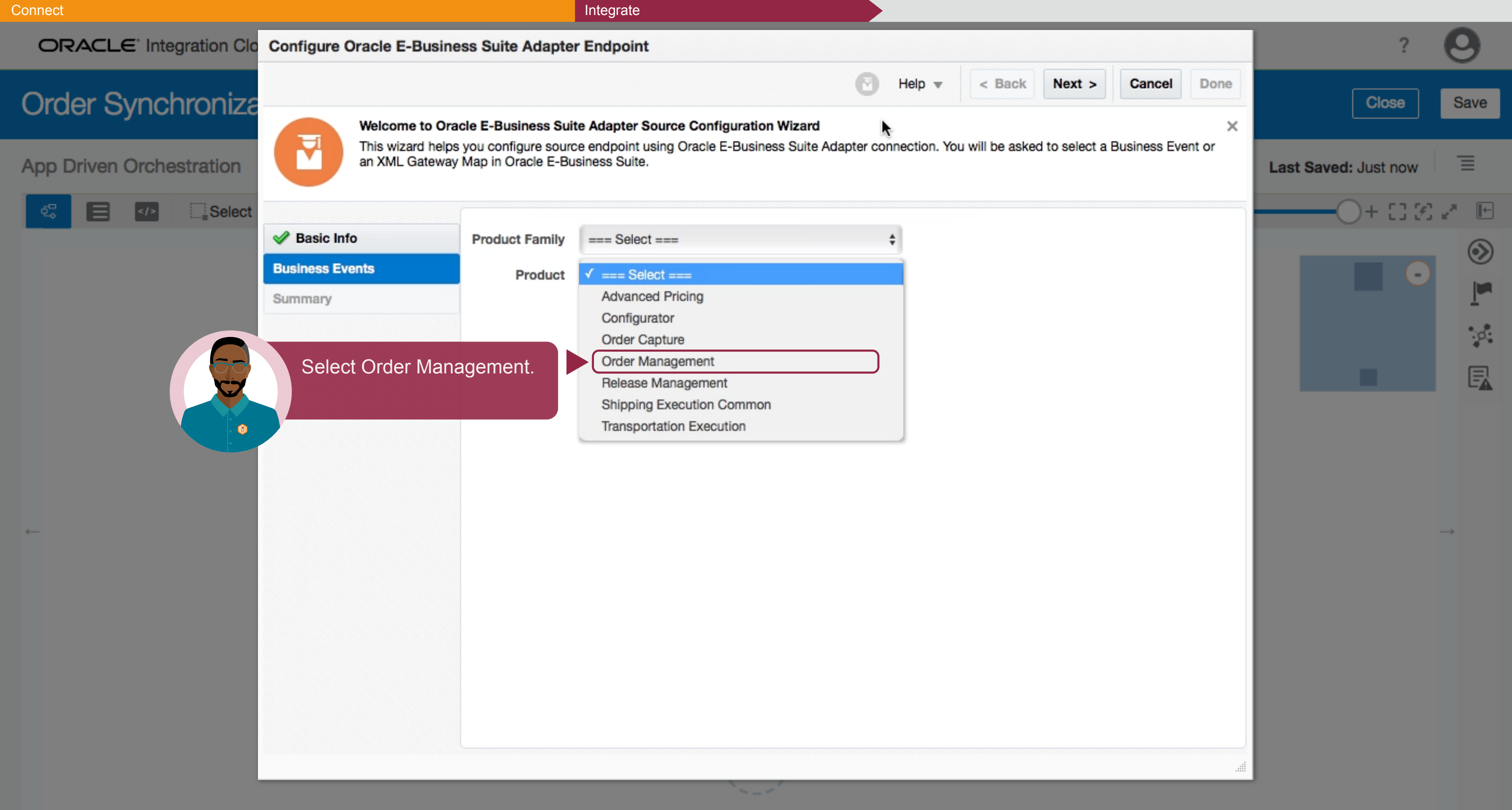

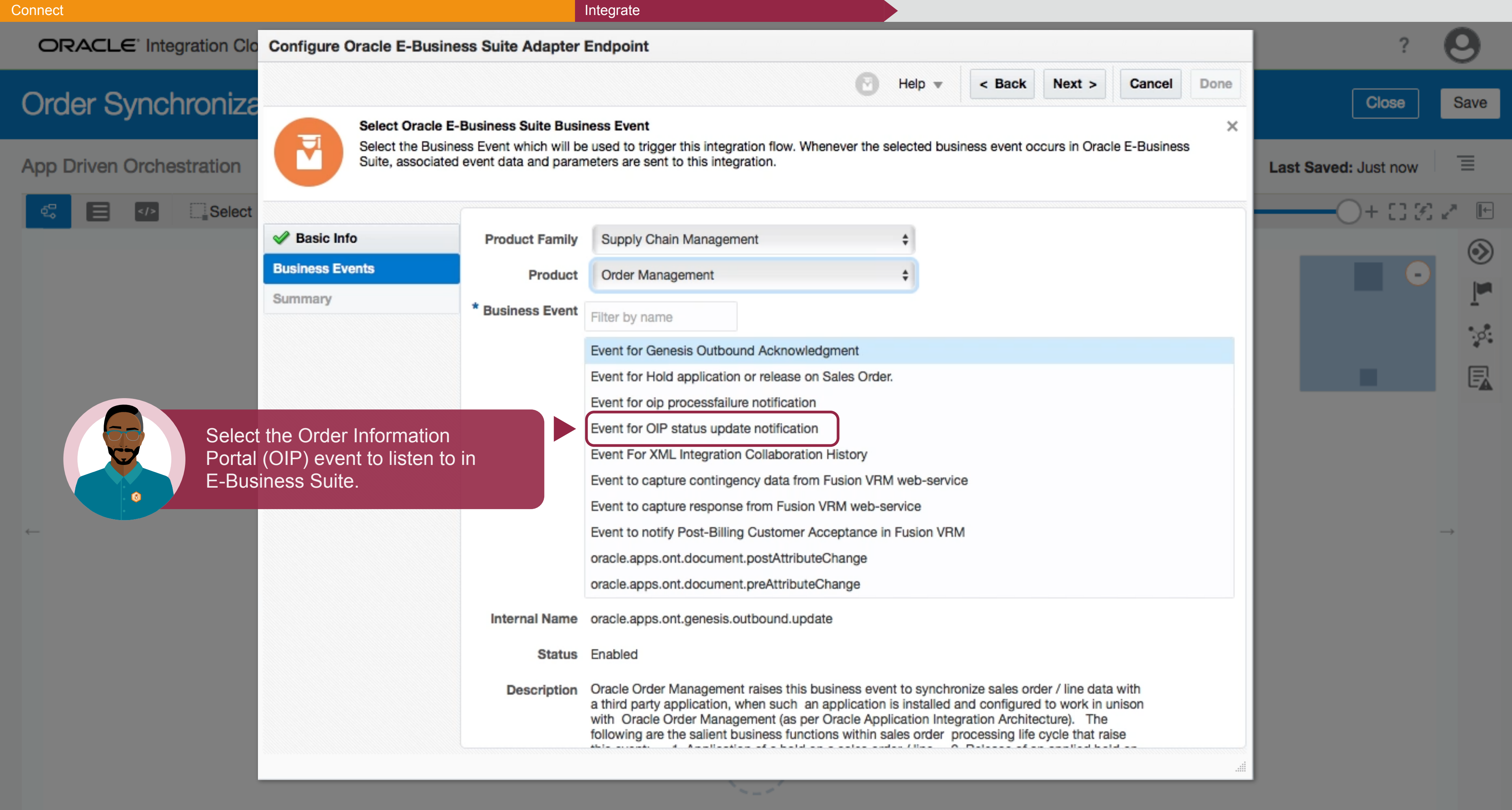

ORACLE<sup>®</sup> Integration Cloud

# Order Synchronization (1.0)

### App Driven Orchestration

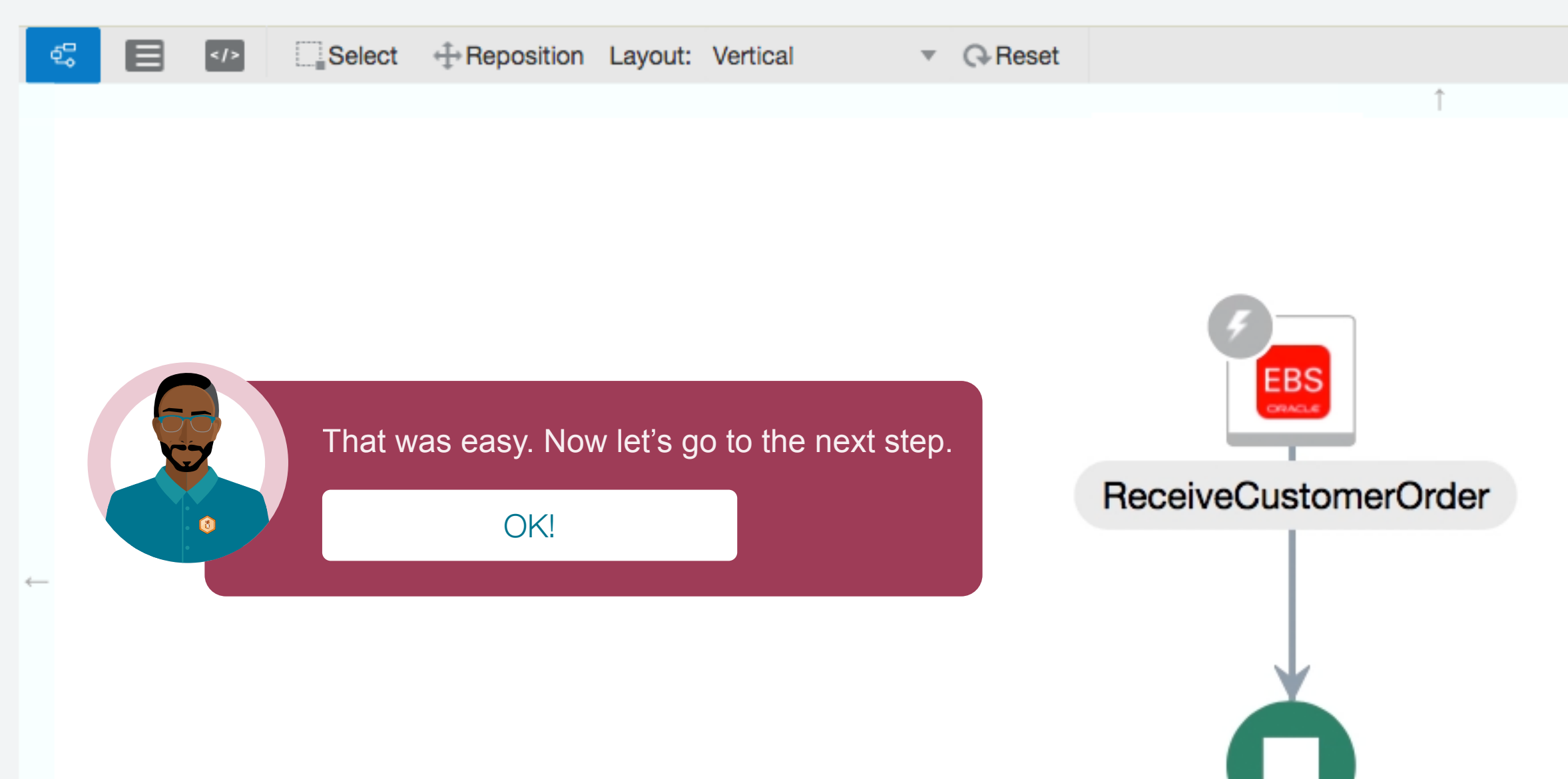

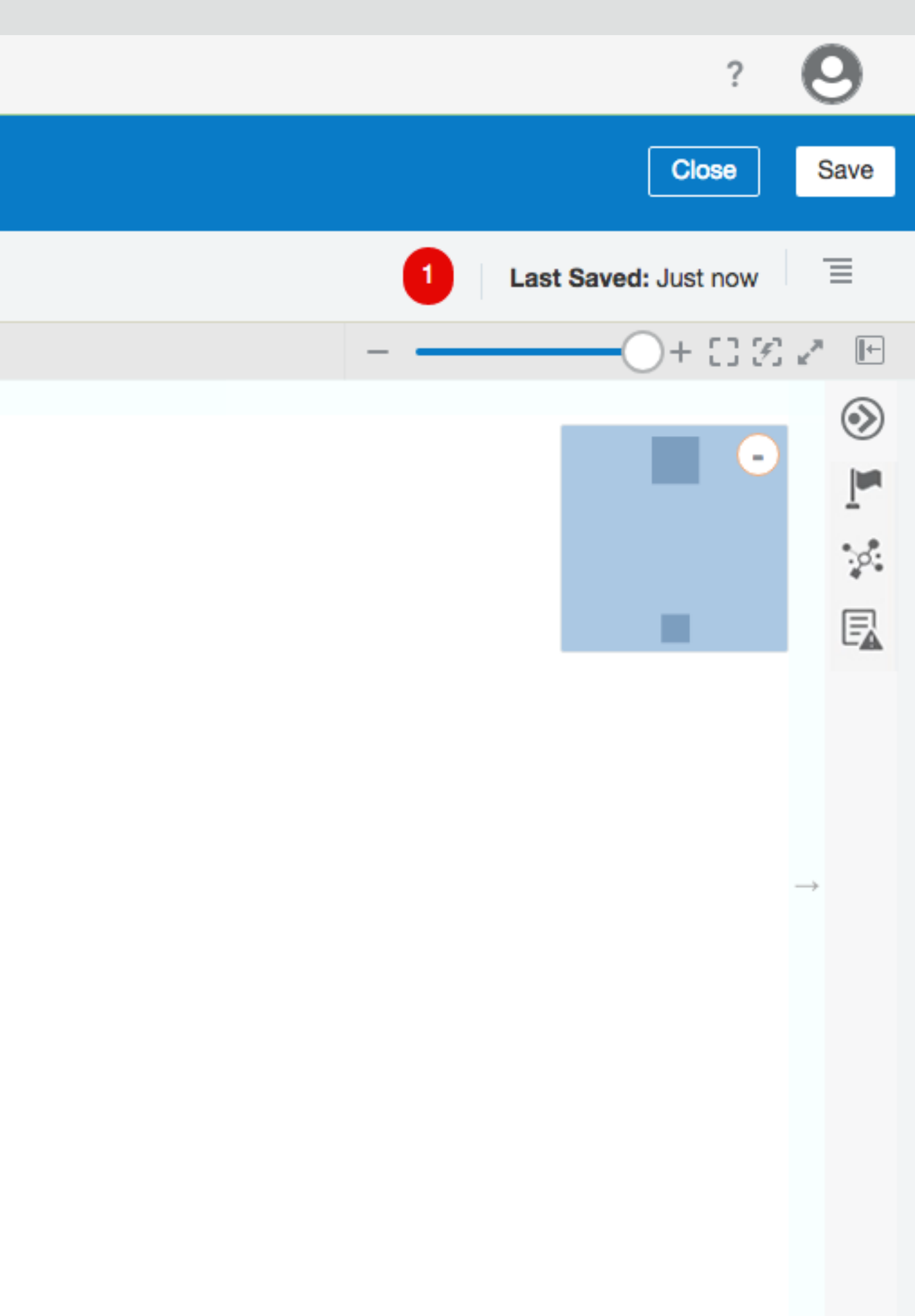

# Order Synchronization (1.0)

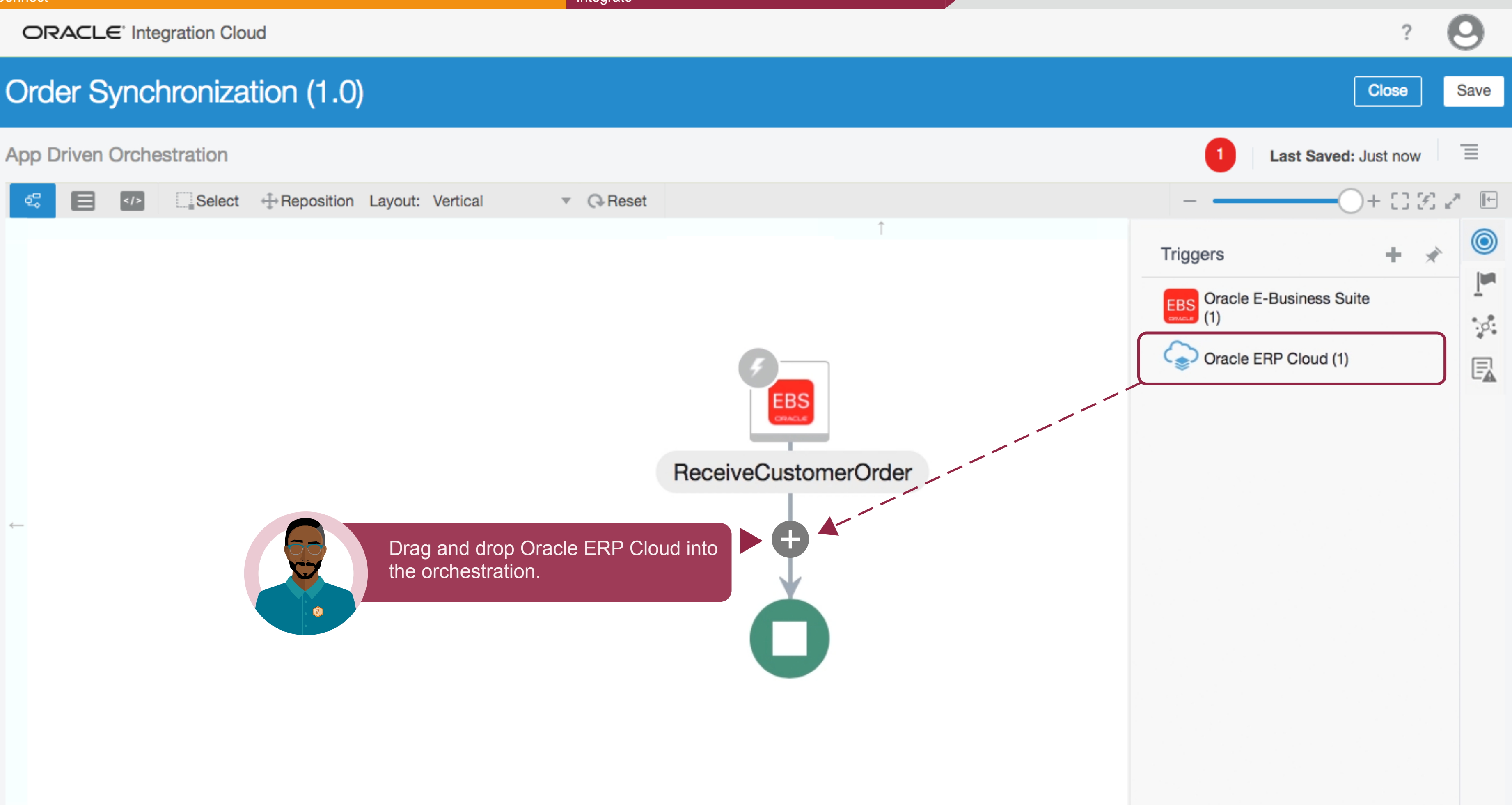

#### Integrate

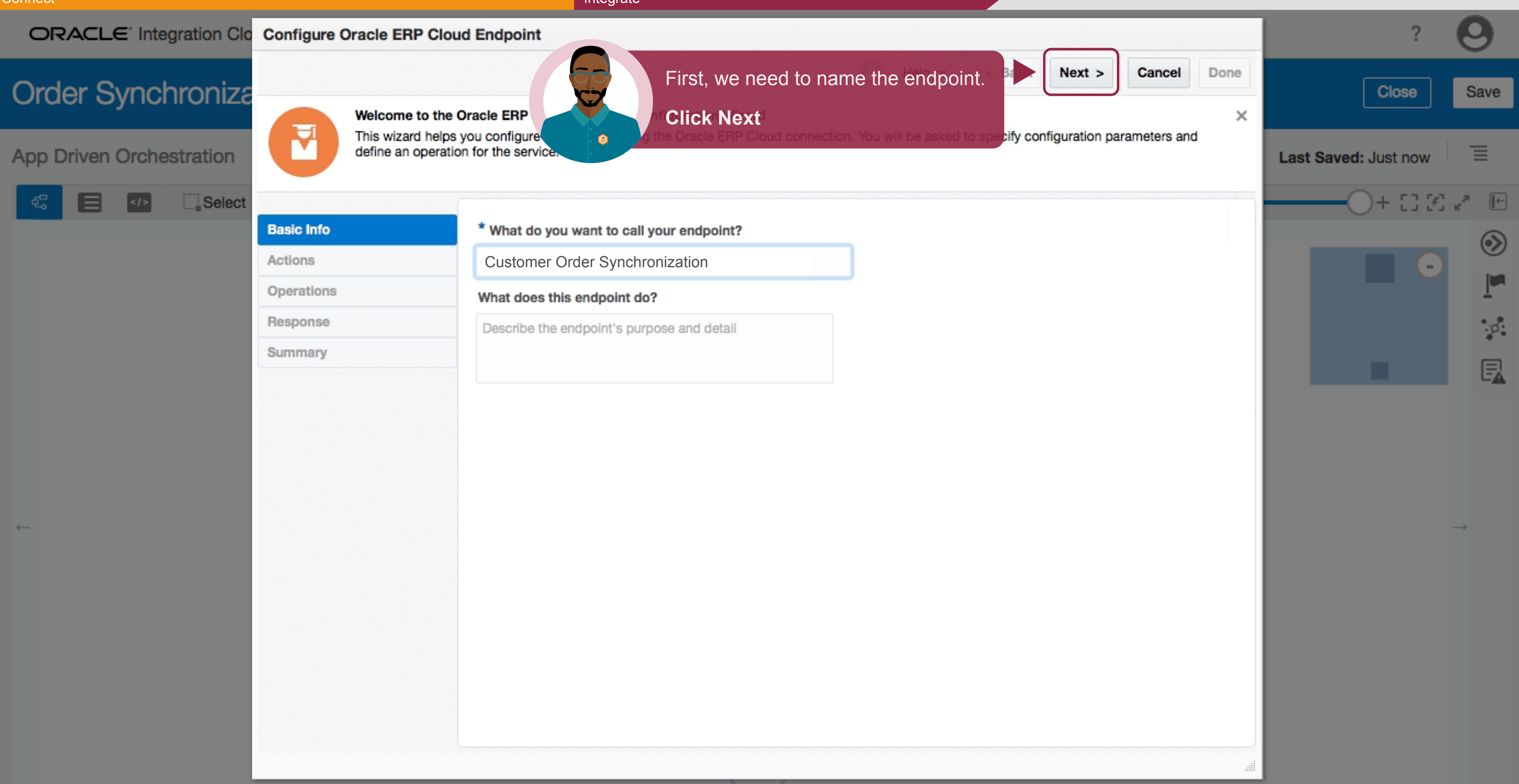

| Connect                             |                           | Integrate                                                                  |
|-------------------------------------|---------------------------|----------------------------------------------------------------------------|
| ORACLE <sup>®</sup> Integration Clo | Configure Oracle ERP Clou | ud Endpoint                                                                |
| Order Synchroniza                   | Configure the Op          | Derations to Perform in the Target Oracle ERP Application                  |
| App Driven Orchestration            | Select the busines        | ss object or service and operation to use for the target integration.      |
| Select                              |                           |                                                                            |
|                                     | W Basic Info              | Browse by Business Objects \$                                              |
|                                     | V Actions                 | Select a Business Object                                                   |
|                                     | Operations                |                                                                            |
|                                     | Response                  | Opportunity : OpportunityService                                           |
|                                     | Summary                   | Opportunity : OpptyMgmtSetupService                                        |
|                                     |                           | Opportunity : StatusCategoryMappingService                                 |
|                                     |                           | Orchestration Order : OrderFulfillmentResponseS                            |
|                                     |                           | Orchestration Order : OrderInformationService                              |
| Next, select                        | a business object         | Order                                                                      |
| and an oper                         | ration to perform         | DrderLineitem                                                              |
|                                     |                           | ParticipatingAccount                                                       |
|                                     |                           | Partner                                                                    |
|                                     |                           | Deuteen Dreesen                                                            |
|                                     |                           | Select the Operation to Perform on the Business Object/Resource or Service |
|                                     |                           | createAccount \$                                                           |
|                                     |                           | Lifecycle: Active                                                          |
|                                     |                           | Description                                                                |
|                                     |                           |                                                                            |
|                                     |                           |                                                                            |

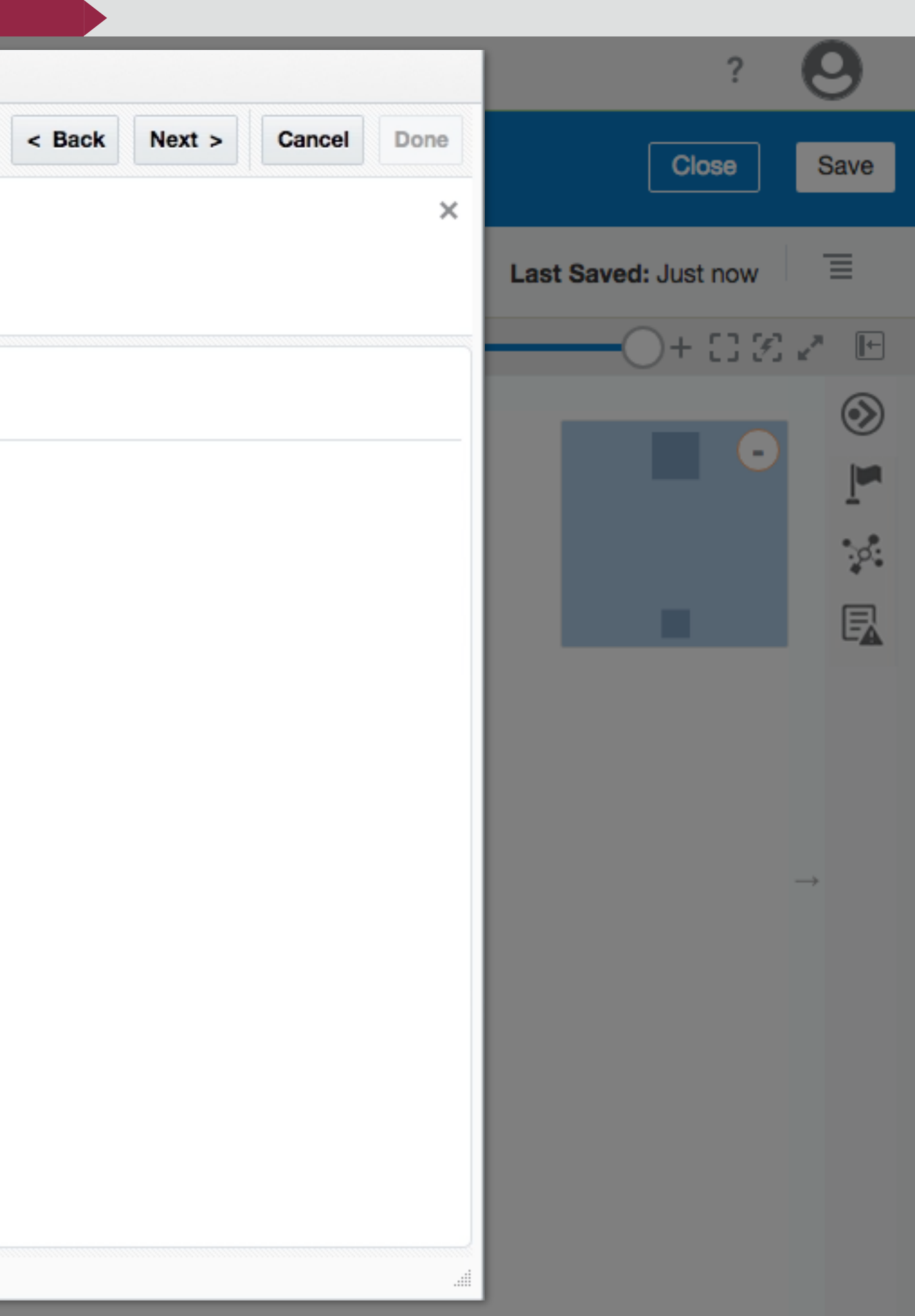

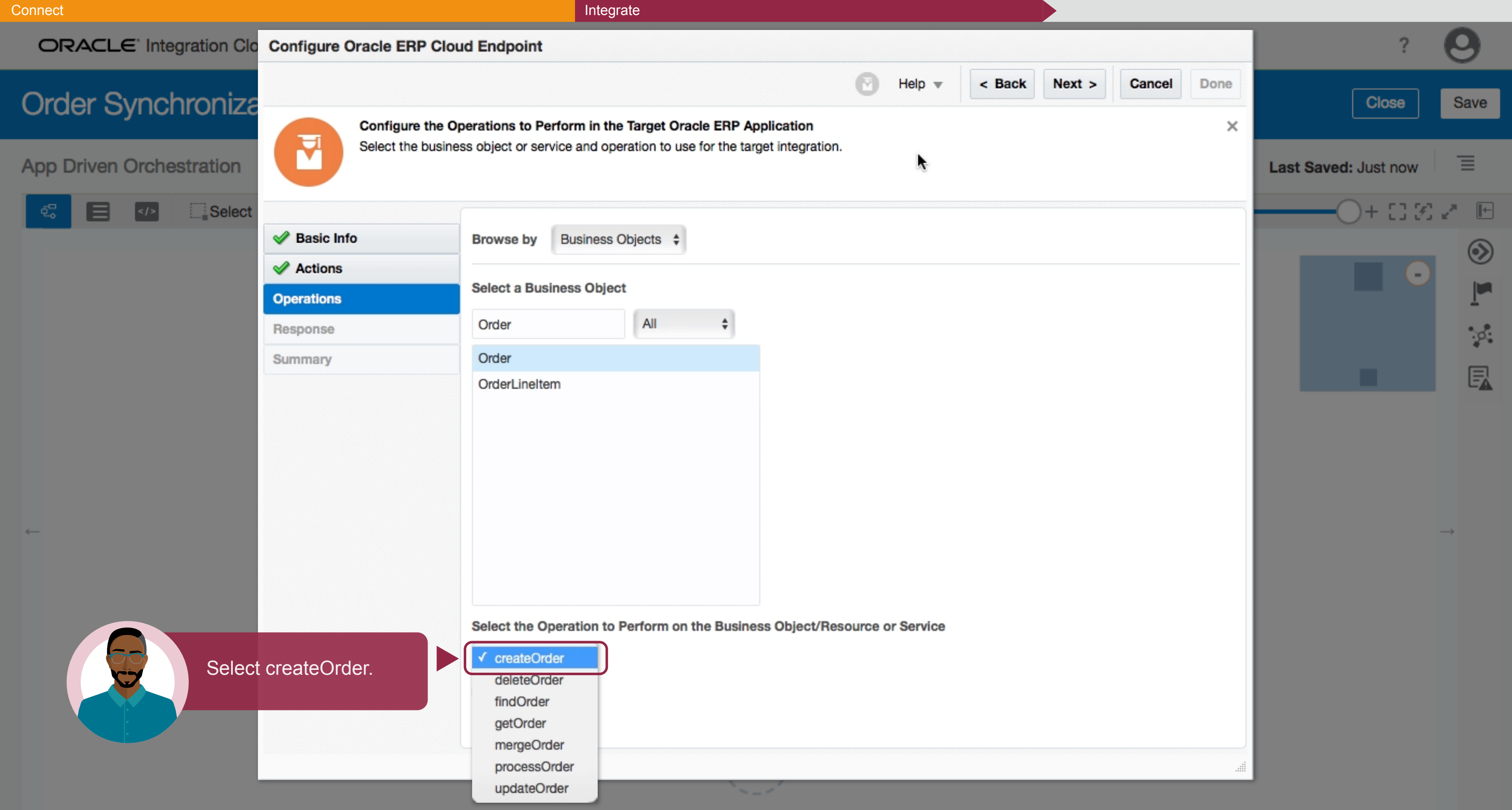

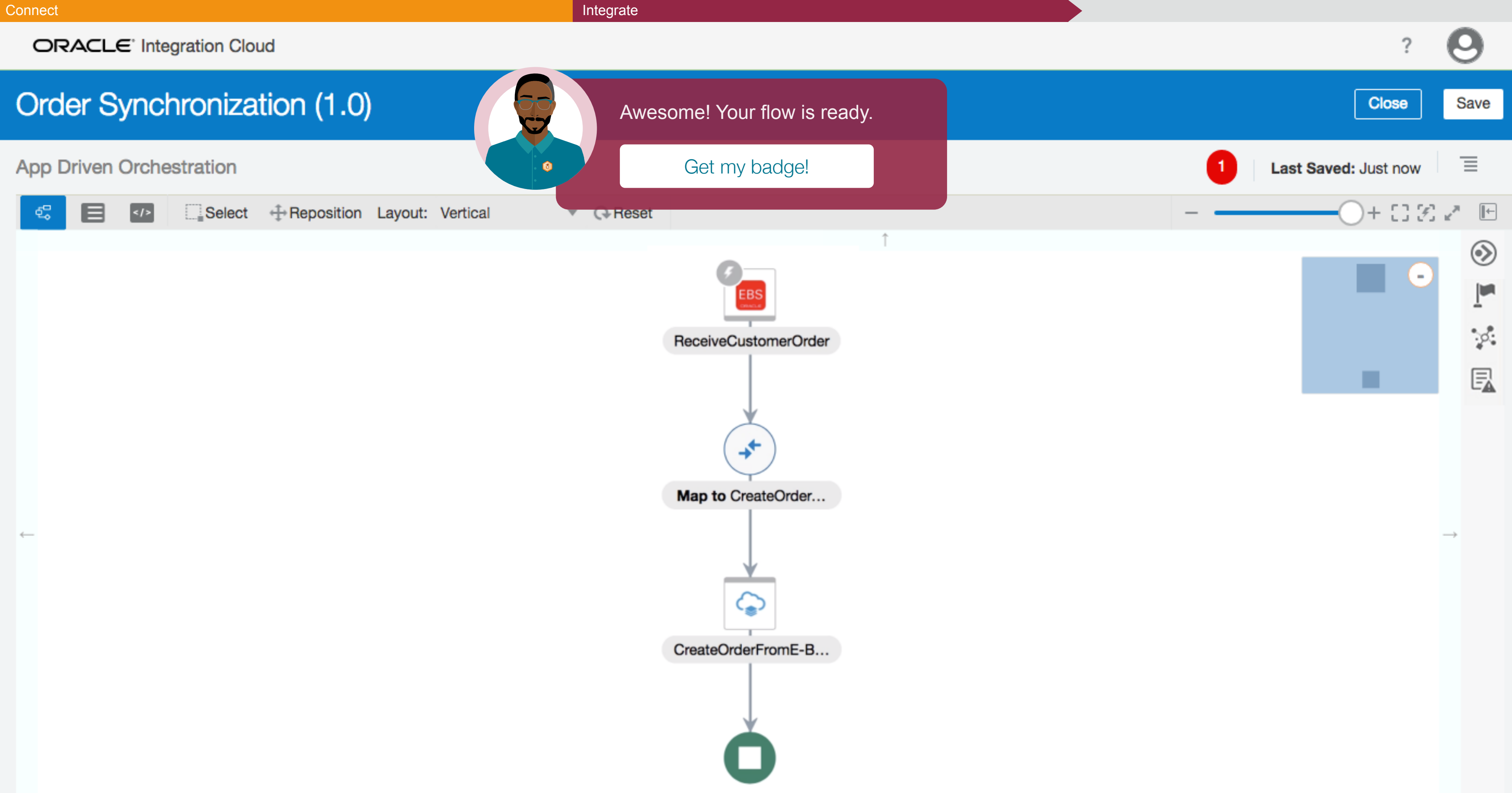

# Order Synchronization (1.0)

App Driven Orchestration

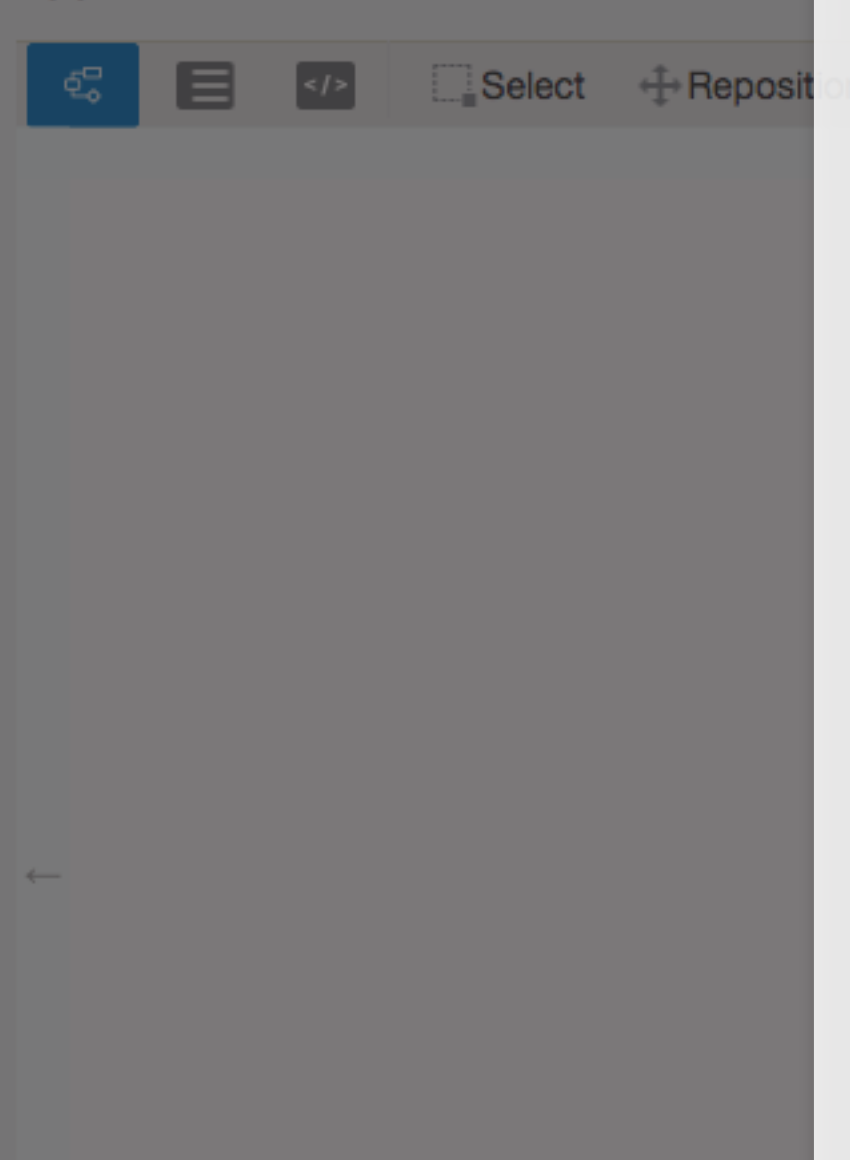

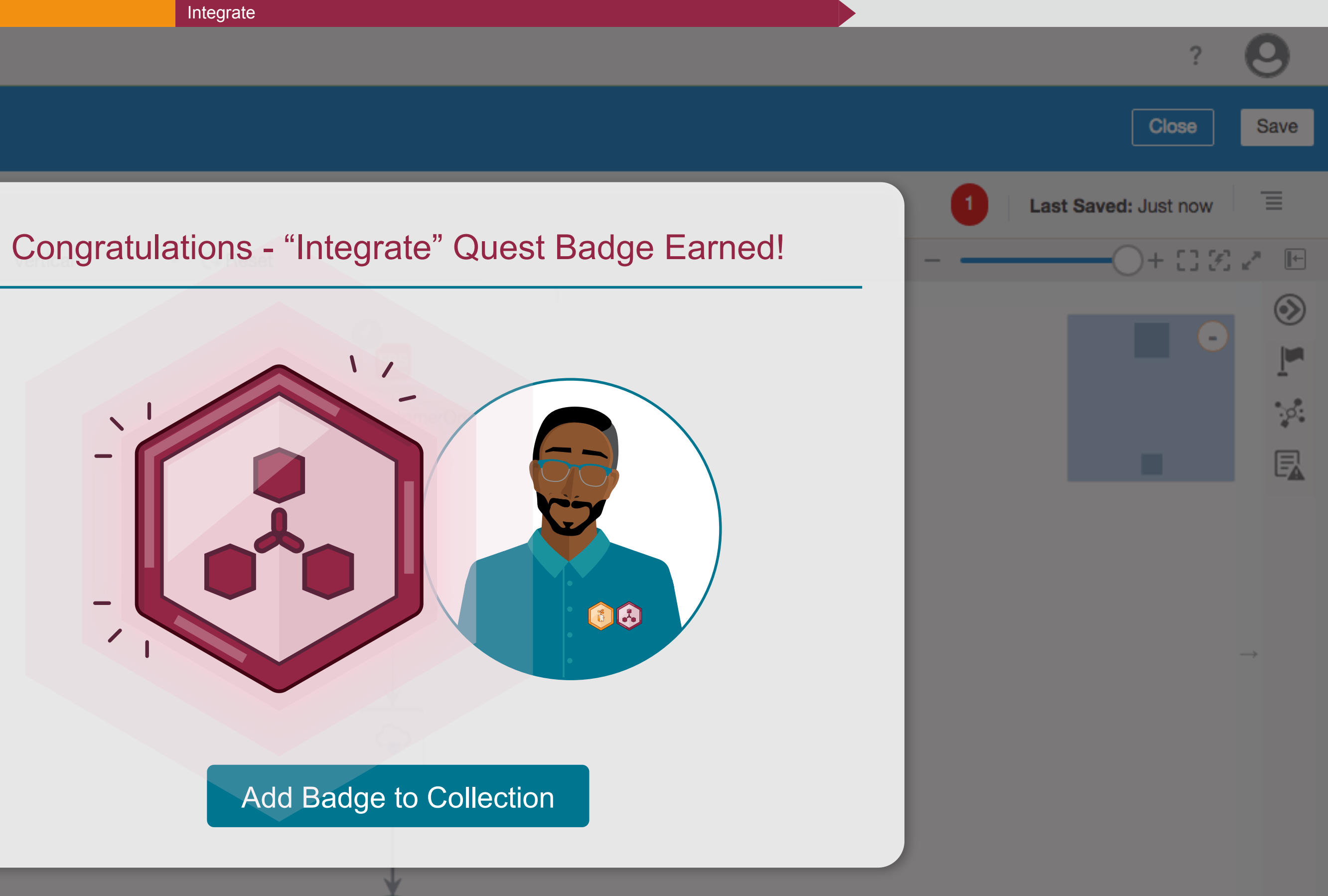

### **ORACLE**<sup>•</sup> Integration Cloud

#### Integrate

# Order Synchronization (1.0 Your Third Quest Awaits! App Driven Orchestration Select + Reposition ~\_\_\_\_ Quest 1: Connect Quest 2: Integrate Quest 3: Map Select the pre-built Transform data Select the integration between applications connectors flow Begin Quest #3

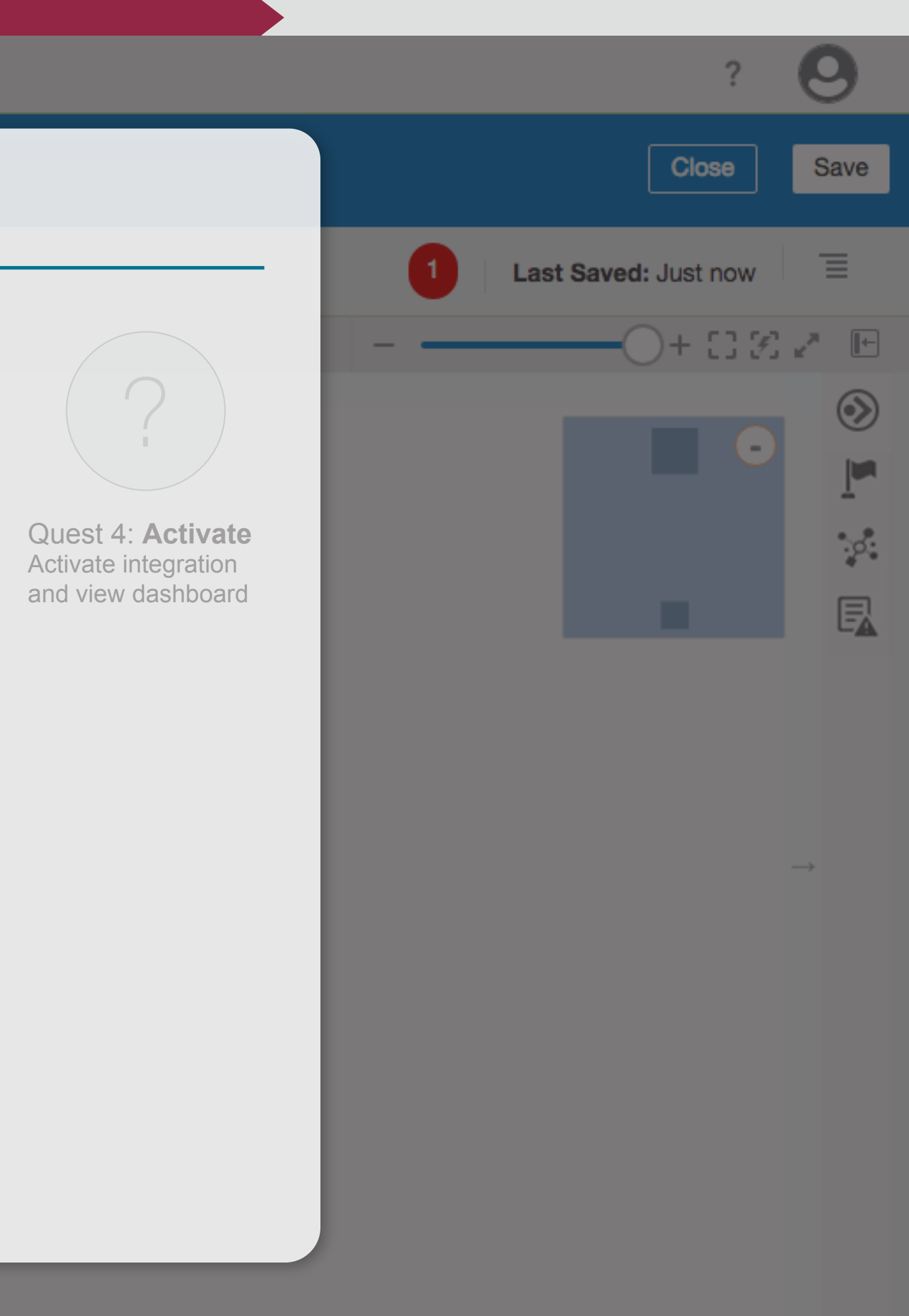

ORACLE<sup>®</sup> Integration Cloud

# Order Synchronization (1.0)

### App Driven Orchestration

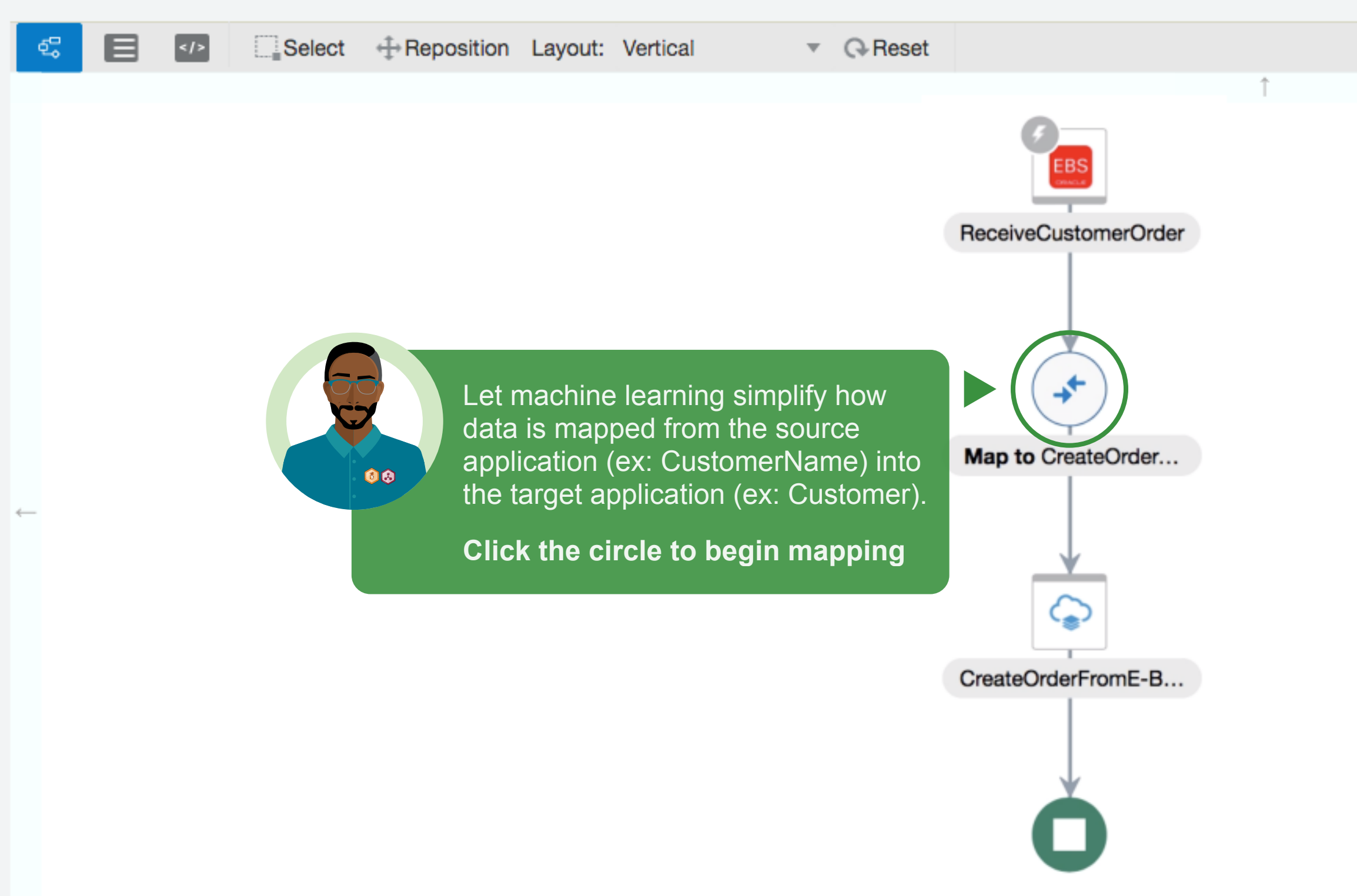

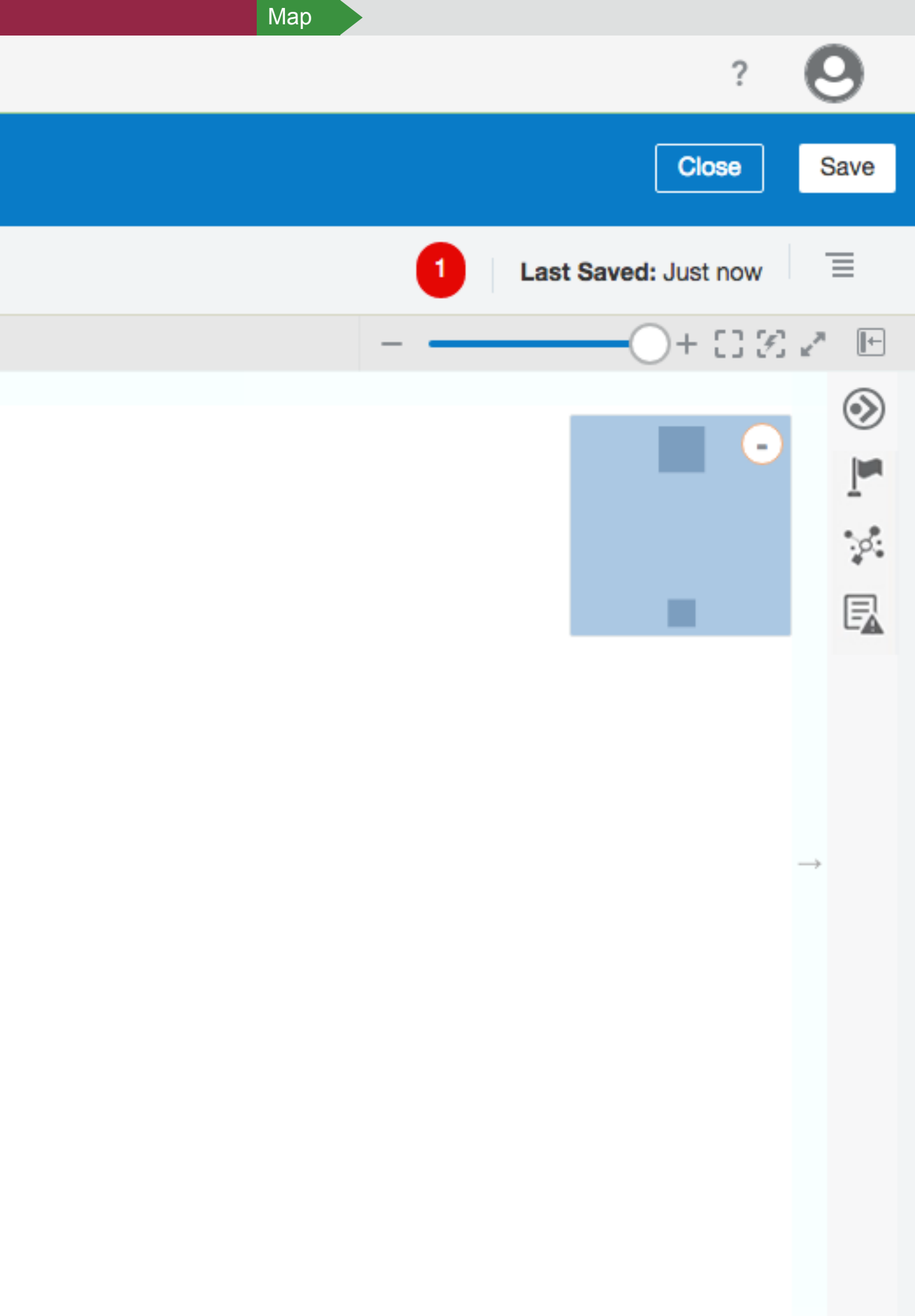

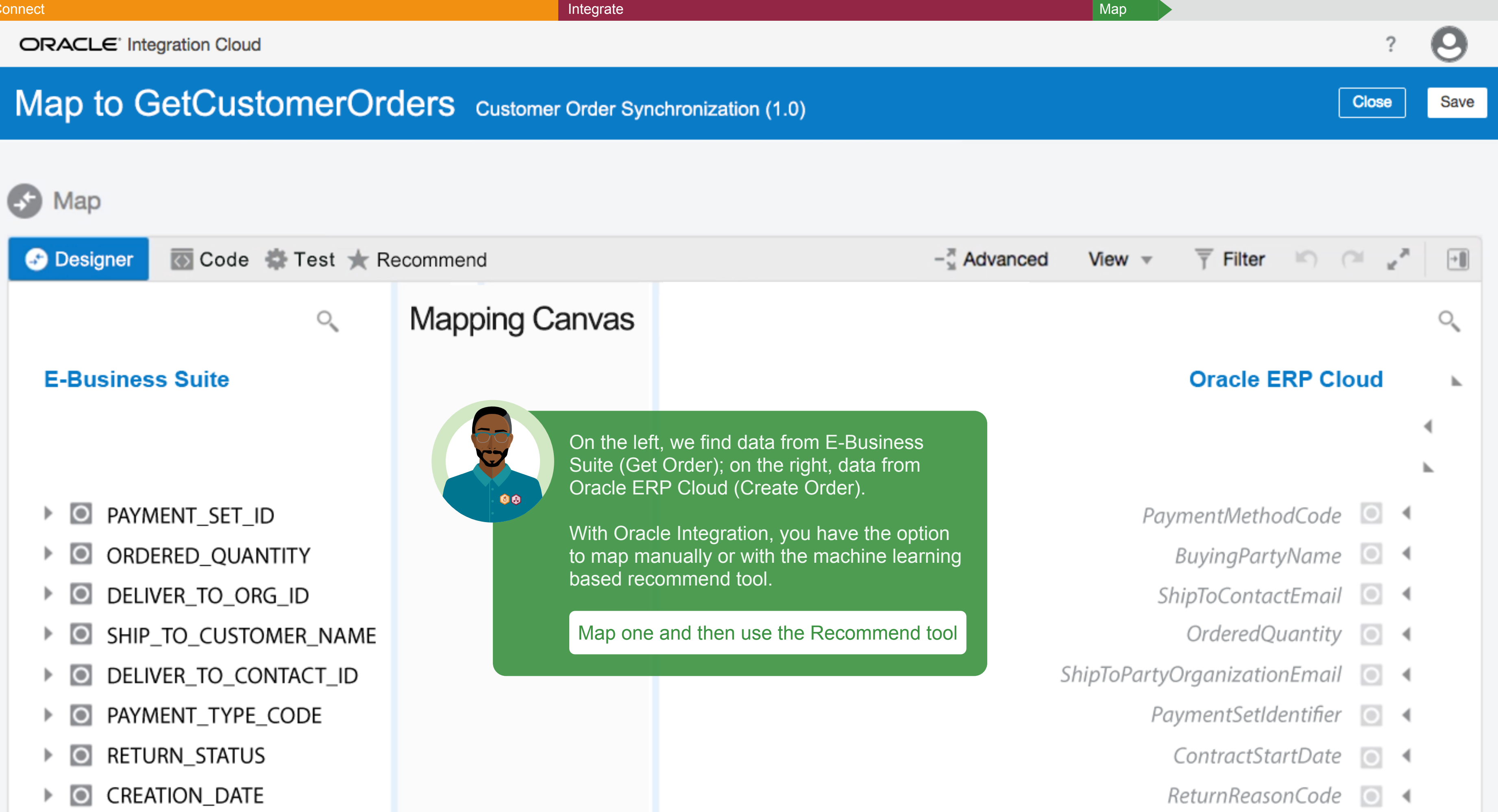

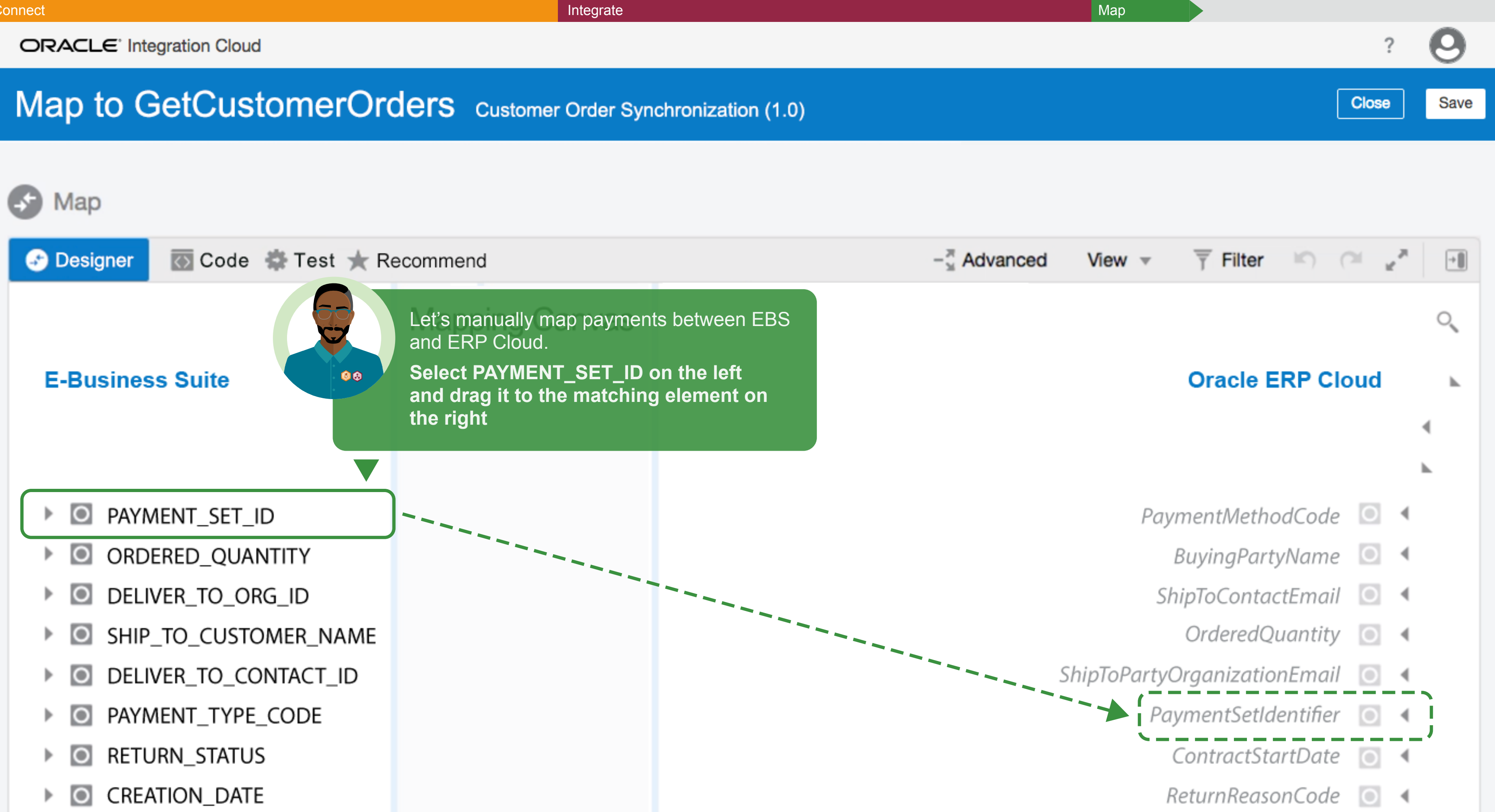

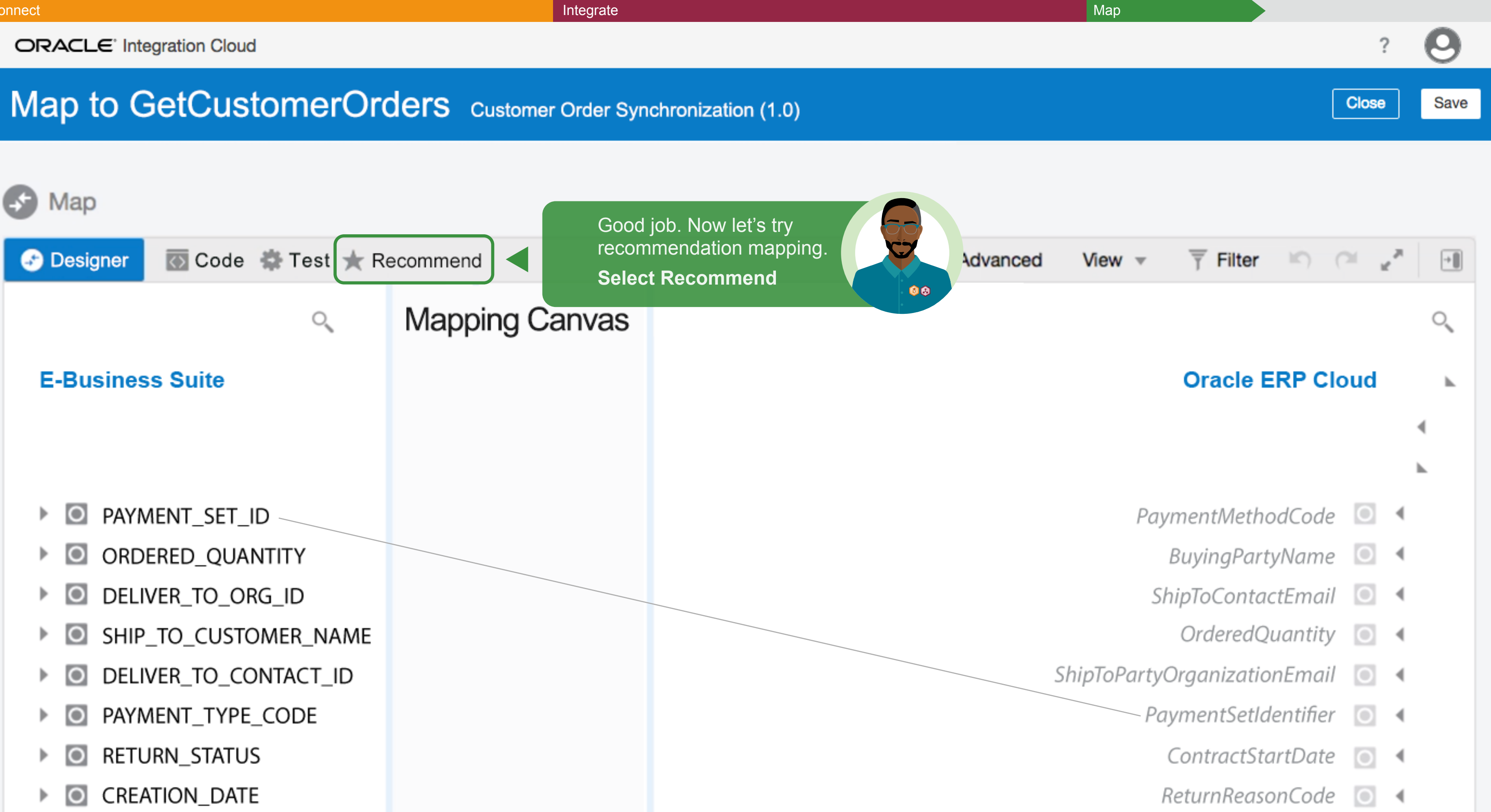

Integrate

ORACLE<sup>®</sup> Integration Cloud

# Map to GetCustomerOrders Customer Order Synchronization (1.0)

| 🗲 Мар            |                   | Recommended Mappings  |                                         |
|------------------|-------------------|-----------------------|-----------------------------------------|
|                  |                   |                       |                                         |
|                  | Code 😭            | Source (in EBS)       | Target Mapping Recommendation (in ERP C |
| E-Business Suite |                   | PAYMENT_SET_ID        | PaymentSetIdentifier                    |
|                  |                   | ORDERED_QUANTITY      | Ordered Quantity                        |
|                  |                   | DELIVER_TO_ORG_ID     | ShipToPartyOrganizationEmail            |
|                  |                   | SHIP_TO_CUSTOMER_NAME | BuyingPartyName                         |
|                  |                   | DELIVER_TO_CONTACT_ID | ShipToContactEmail                      |
| PAYMENT SET ID   | PAYMENT_TYPE_CODE | PaymentMethodCode     |                                         |
|                  |                   | RETURN_STATUS         | ReturnReasonCode                        |

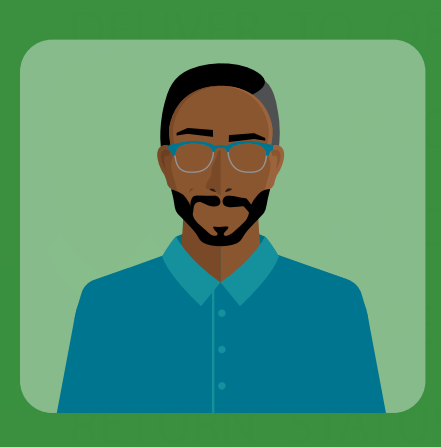

CREATION\_DATE

## Key Takeaway

The recommended mappings have been selected automatically using machine learning to provide the best suggestions for which elements to map. You can choose individual recommended mappings or keep them all.

**Click Choose to accept** 

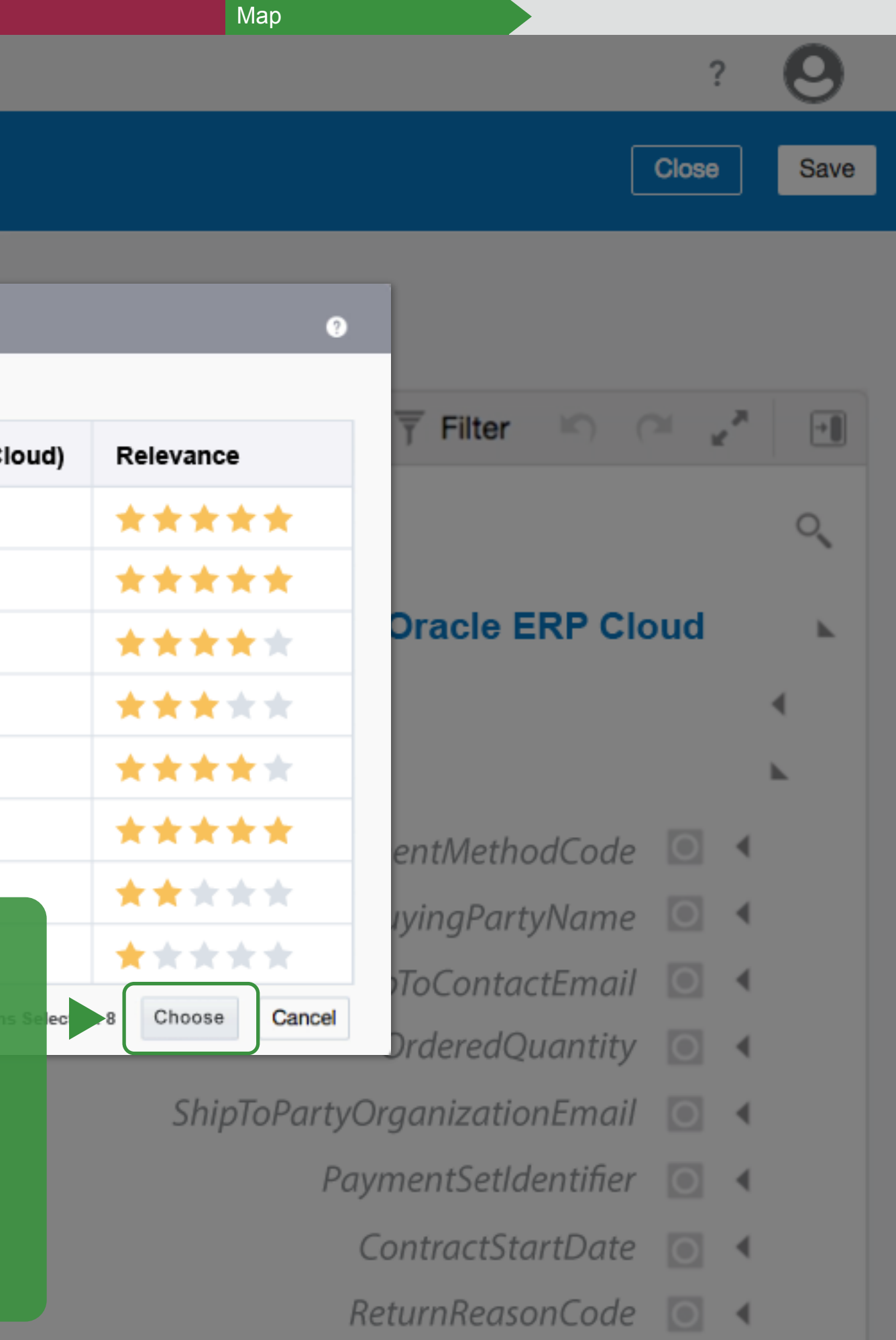

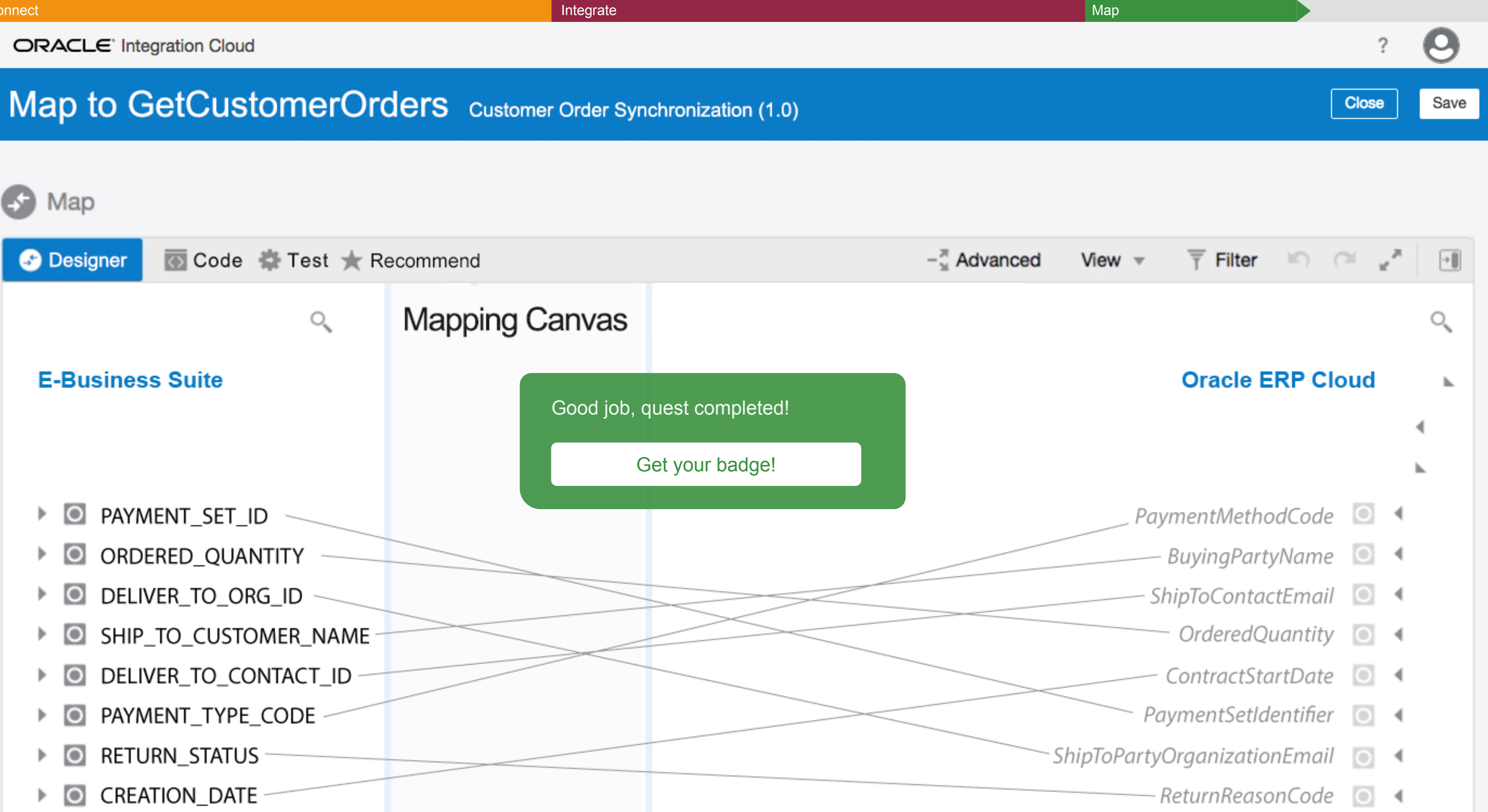

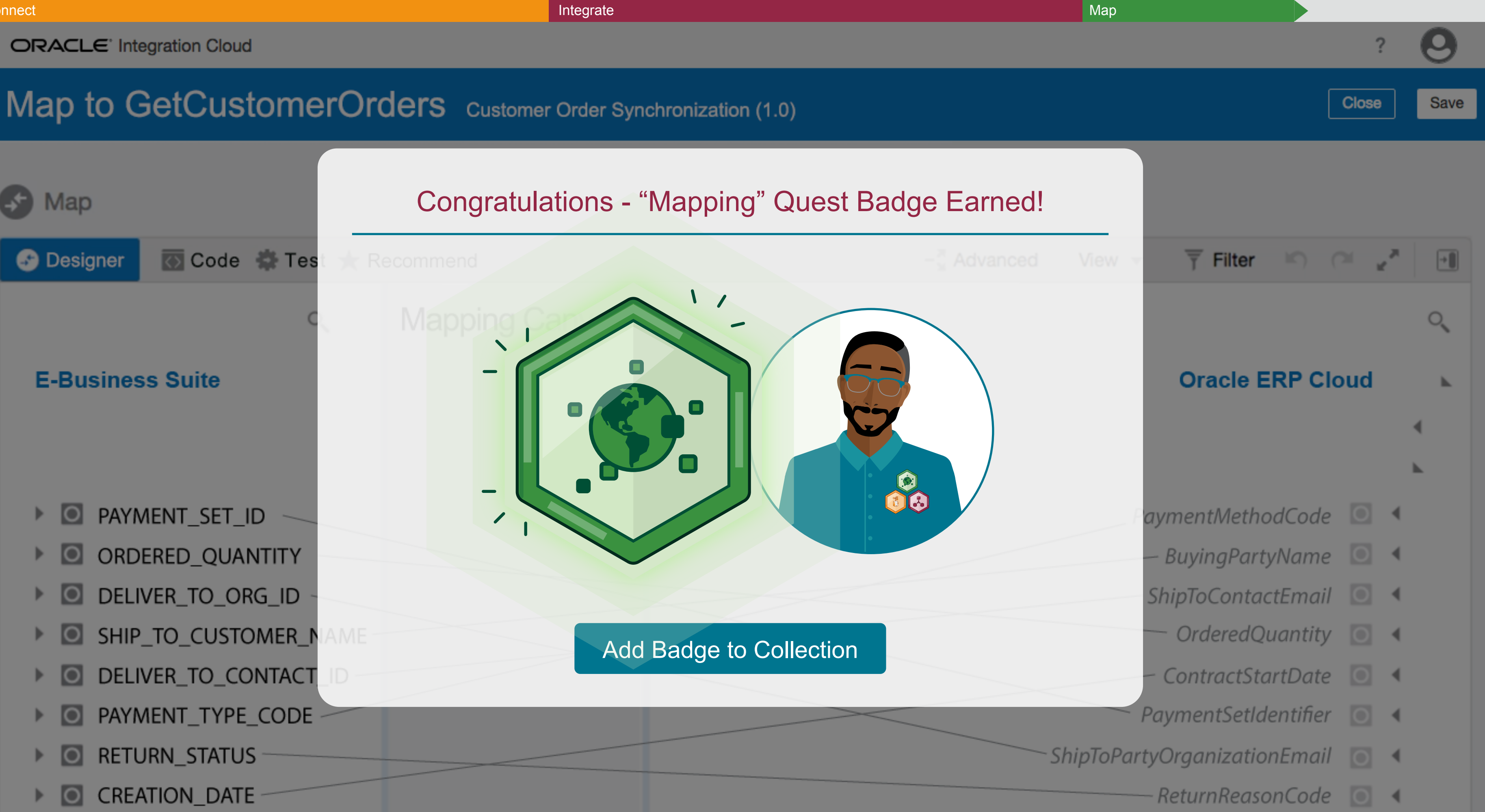

| aits!                    |
|--------------------------|
|                          |
| -,                       |
| <b>p</b><br>a<br>cations |
|                          |
|                          |
|                          |
|                          |

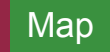

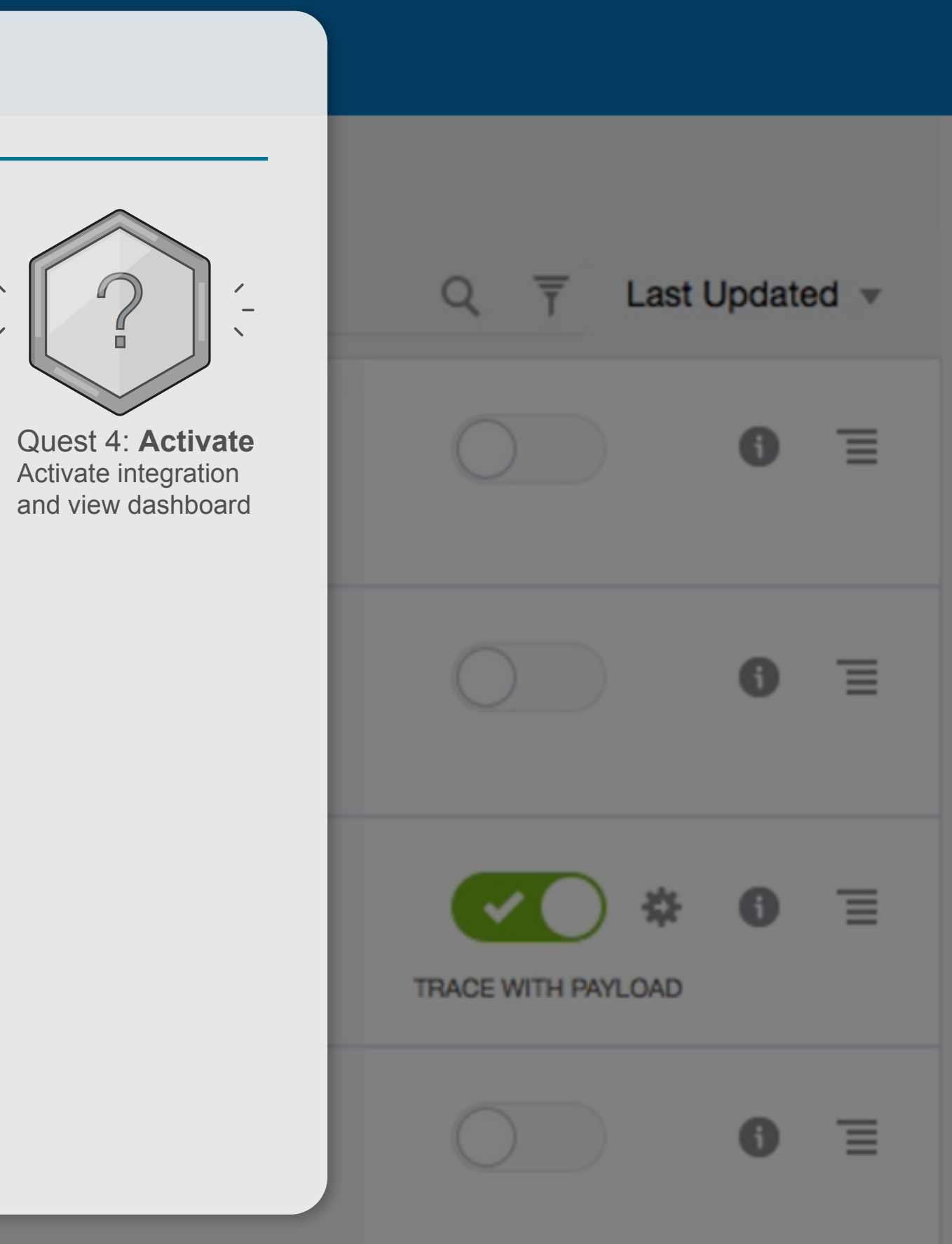

| Connect |              |                                           | Integrate | Map                                                                         | Integrate          | e      |     |
|---------|--------------|-------------------------------------------|-----------|-----------------------------------------------------------------------------|--------------------|--------|-----|
| <       | Designer 🎢   | ORACLE <sup>®</sup> Integration Cloud     |           |                                                                             |                    |        |     |
| ંછં     | Integrations | Integrations                              |           |                                                                             |                    |        |     |
| œ       | Connections  |                                           |           |                                                                             |                    |        |     |
|         | Lookups      | Jan 22, 2019 11:50:44 AM PST              | Ģ         | Search                                                                      | Q T Last U         | Jpdate | d 🔻 |
| R       | Packages     | Order Synchronization<br>EBS to ERP Cloud |           | Let's wrap things up to activate<br>the integration.<br><b>Click Switch</b> |                    | 0      | ≡   |
| ₽       | Agents       | Workday to ADP                            |           |                                                                             |                    |        |     |
| ŧ       | Adapters     | APP DRIVEN ORCHESTRATION                  |           |                                                                             | $\bigcirc$         | 0      | Ξ   |
| II I    | Libraries    |                                           |           |                                                                             |                    |        |     |
|         |              | SAP Concur to<br>Oracle Financials        |           |                                                                             | TRACE WITH PAYLOAD | 6      | Ξ   |
|         |              | Zendesk to Oracle<br>Sales Cloud          |           |                                                                             |                    | 0      | ∃   |

| Conne | ect          |                                                                       | Integrate |     |
|-------|--------------|-----------------------------------------------------------------------|-----------|-----|
| <     | Designer 🏠   | ORACLE <sup>®</sup> Integration Cloud                                 |           |     |
| ò     | Integrations | Integrations                                                          |           |     |
| ¢     | Connections  | Jan 22, 2019 11:50:44 AM PST                                          | Ģ         |     |
| ŀ     | Lookups      |                                                                       |           |     |
| R     | Packages     | Order Synchronization<br>EBS to ERP Cloud<br>APP DRIVEN ORCHESTRATION |           |     |
| ₽     | Agents       | Workday to ADP                                                        |           | k k |
| 4     | Adapters     | APP DRIVEN ORCHESTRATION                                              |           |     |
| 11    | Libraries    |                                                                       |           |     |
|       |              | SAP Concur to<br>Oracle Financials                                    |           |     |
|       |              | Zendesk to Oracle<br>Sales Cloud                                      |           |     |

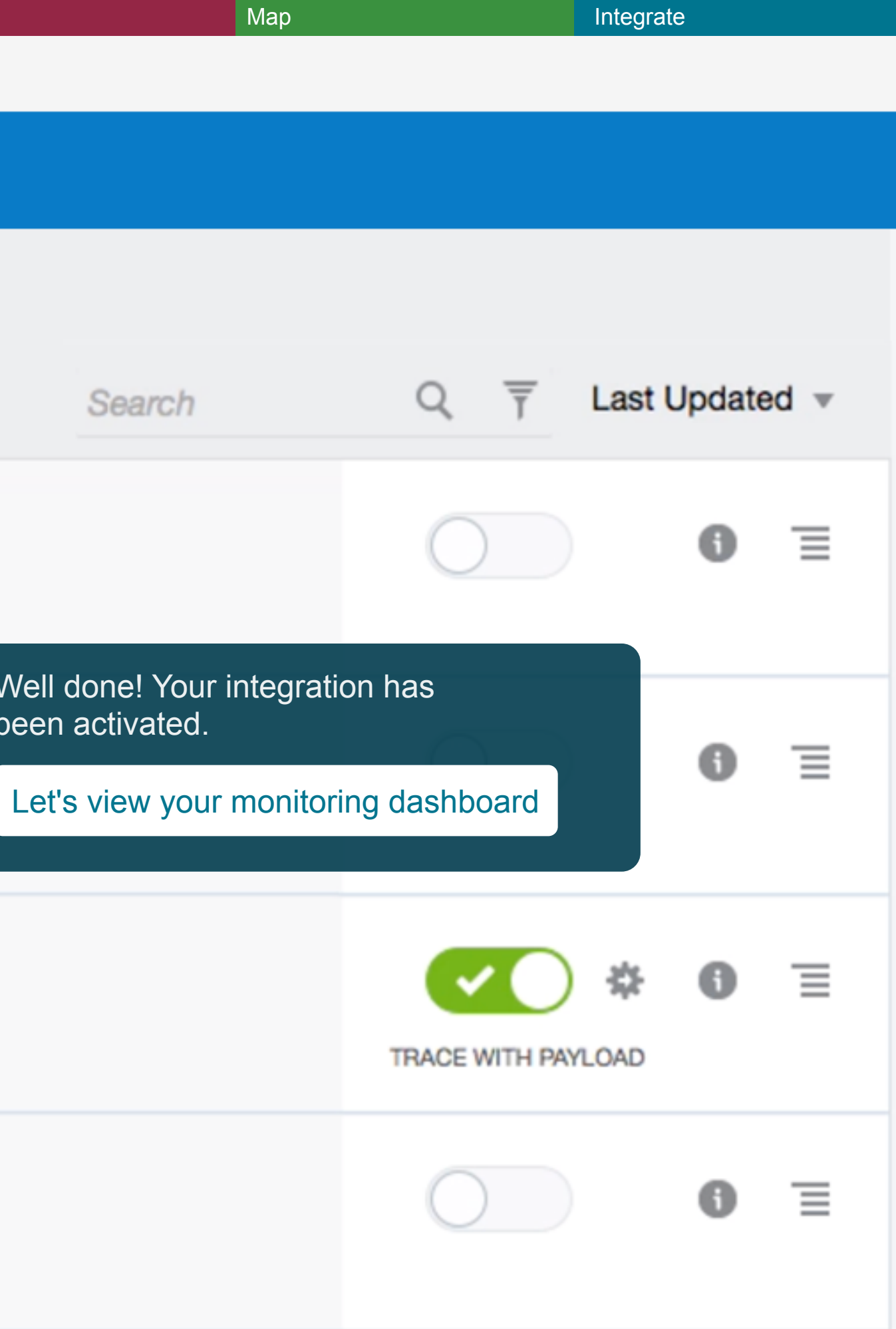

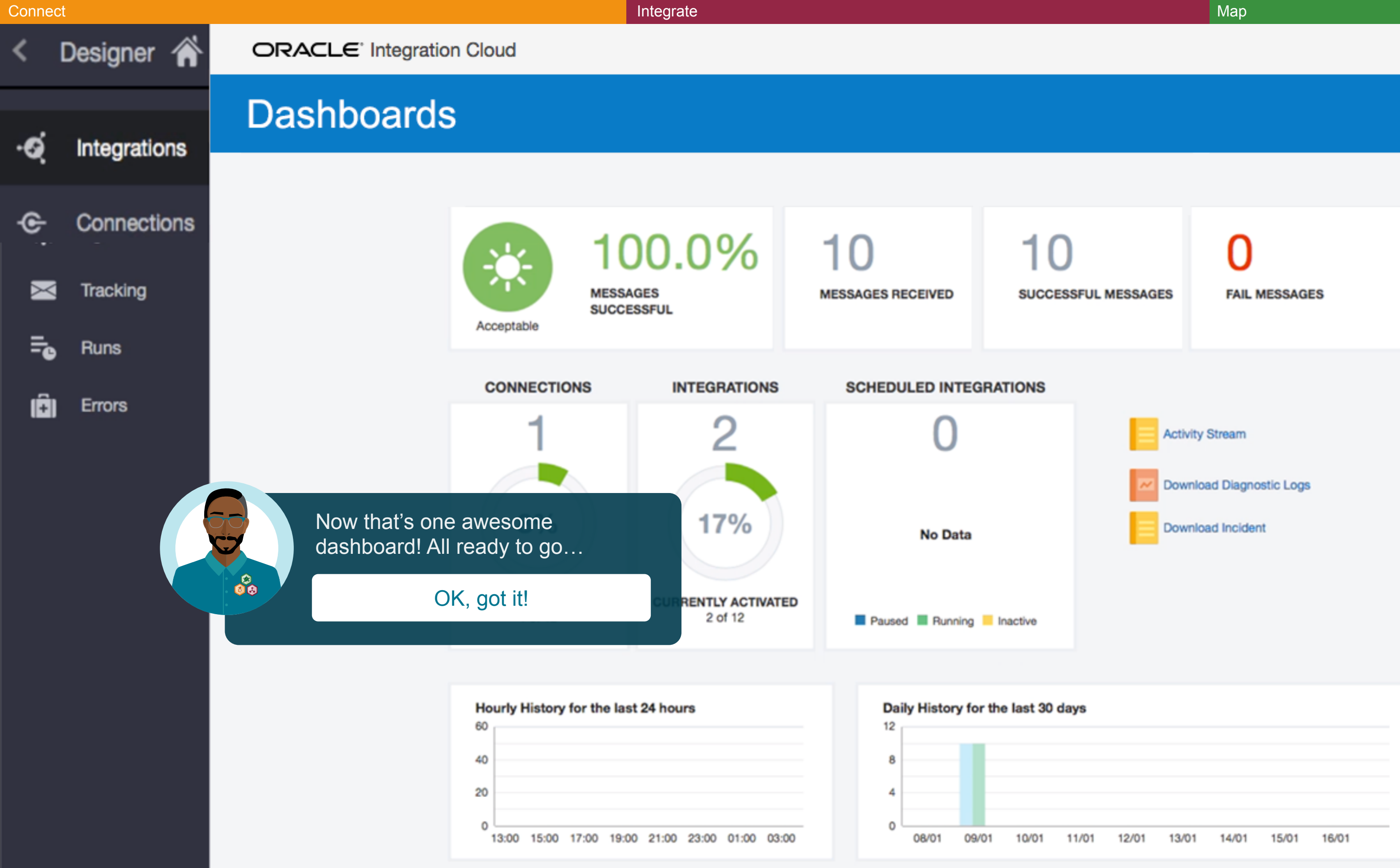

| Мар | Integrate |
|-----|-----------|
|     |           |
|     |           |
|     |           |
|     |           |
|     |           |
|     |           |

|   |   | Dominous Diagnostic Logo |
|---|---|--------------------------|
|   | Ξ | Download Incident        |
|   |   |                          |
|   |   |                          |
|   |   |                          |
| d |   |                          |

| days  |       |       |       |       |       |  |
|-------|-------|-------|-------|-------|-------|--|
|       |       |       |       |       |       |  |
|       |       |       |       |       |       |  |
|       |       |       |       |       |       |  |
| 11/01 | 12/01 | 13/01 | 14/01 | 15/01 | 16/01 |  |

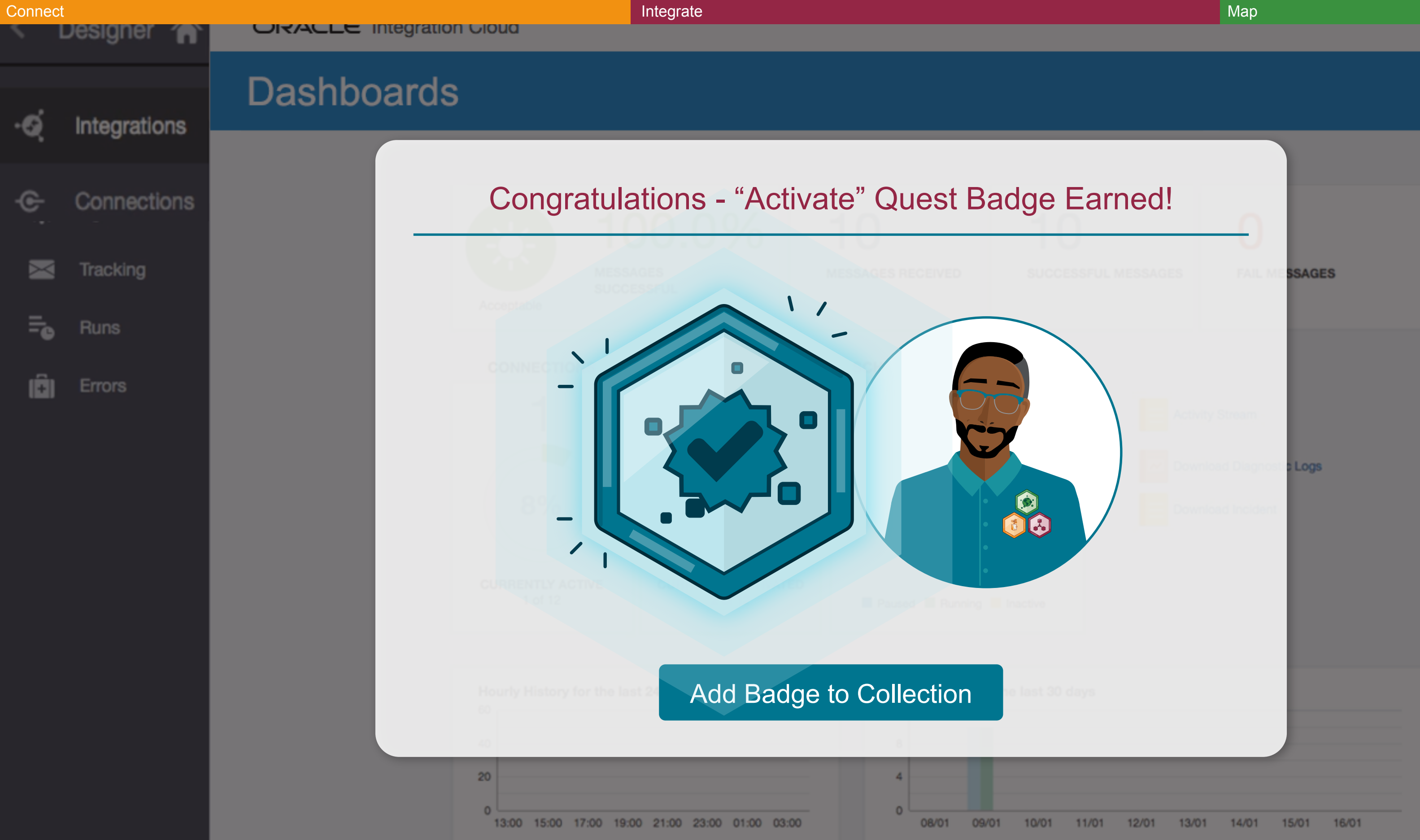

| Мар |  |
|-----|--|
|-----|--|

e

Designer 🎢

ORACLE<sup>®</sup> Integration Cloud

Dashl

Integrations Connections

Tracking

Ē Runs

(ĈI)

# Mission Accomplished! 100% Quest Completion

Integrate

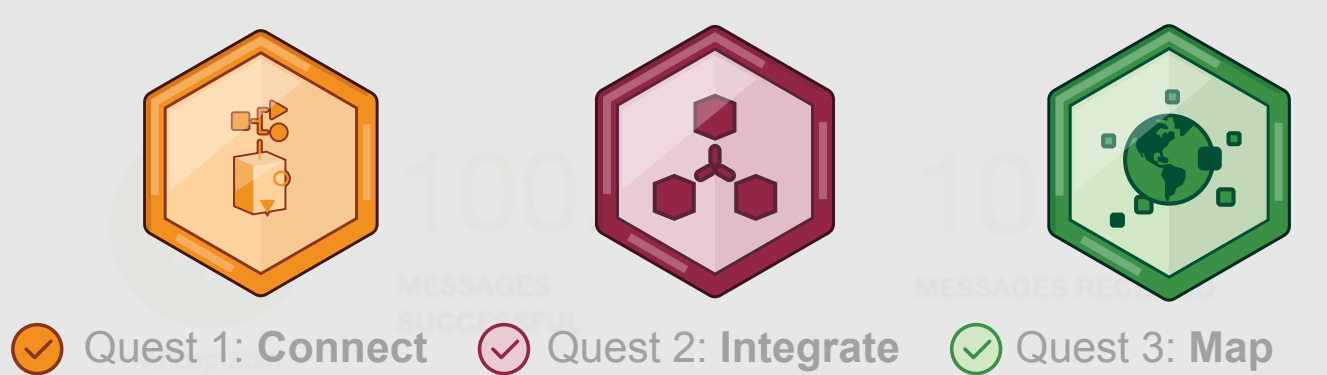

Next Steps: Now that you're an integration expert, it's time to put your skills to the test and see what Oracle Integration can do for your business.

### Key Takeaways:

- 1. Ease of use
- 2. Diverse connectors
- **3**. Secure on-premises agent
- 4. Machine learning mapping
- **5**. Pre-built integration recipes

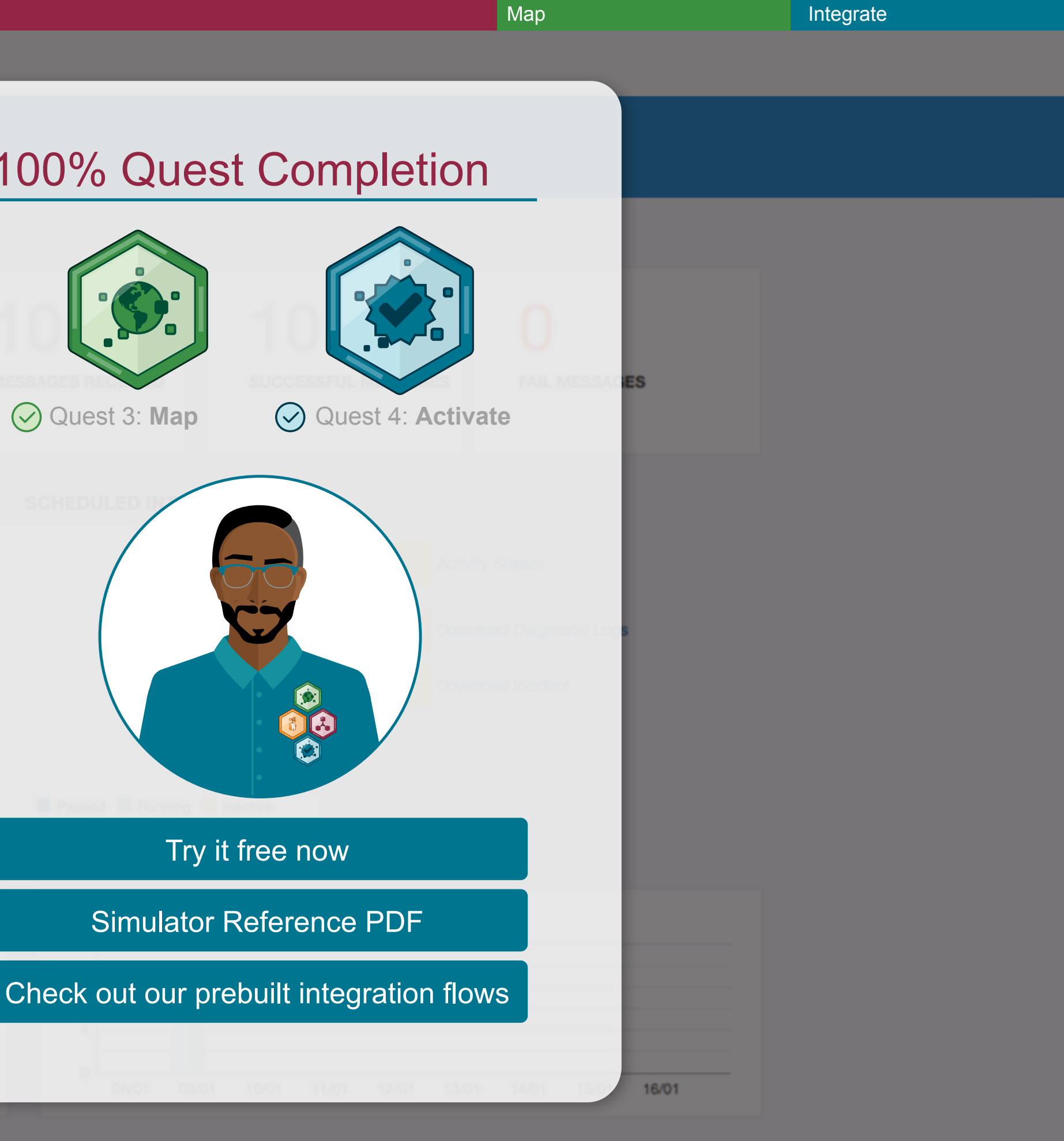

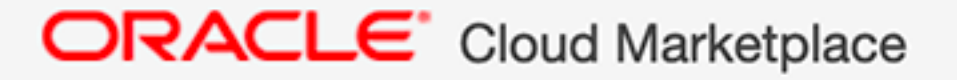

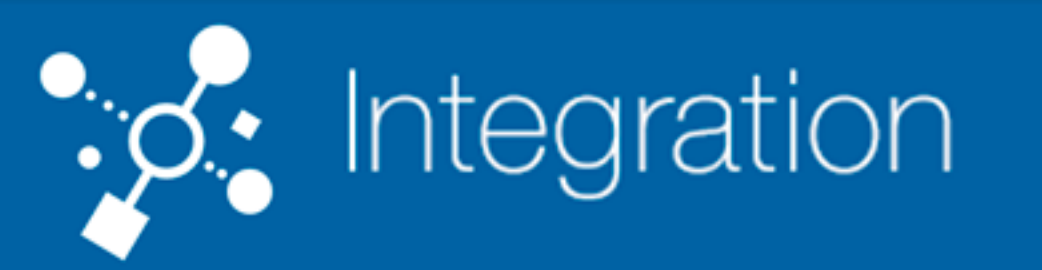

# **Applications**

Q

# Oracle Integration

# Filters

 $\sim$ 

~

Reset Category Integration Connector Integration Flow SaaS on Oracle **Cloud Platform** 

- Security
- Other

# App Name (alphabetic order)

Go

![](_page_47_Picture_10.jpeg)

Atlassian Jira and NetSuite | Case Sync

Synchronize NetSuite

![](_page_47_Picture_13.jpeg)

Atlassian Jira and NetSuite | Projects

Synchronize Projects from

Fetch, insert and update

![](_page_47_Picture_19.jpeg)

## Key Takeaway

Oracle provides an extensive library of pre-built integration recipes to choose from. You can select the recipe you need and be integrating in no time!

### Ok! Show me more

Sort by Name v

## suneratech'

## EBS ERP and ESRI MS SQL Server Database

![](_page_47_Picture_26.jpeg)

## ERP Cloud FBDI Import Financial

**ERP Cloud File-based** 

- Other
- Price  $\sim$
- Paid
- Free
- Release Date  $\sim$
- < 30 days
- < 60 days
- < 90 days

![](_page_48_Figure_8.jpeg)

NetSuite and Atlassian Jira | Project Sync (from

Synchronize Projects from NetSuite to Atlassian Jira

**Oracle Commerce** 

Cloud to Marketing

Engage with customers in

near real-time to convert

![](_page_48_Picture_11.jpeg)

Here are a few recipes for integrating Oracle Logistics Cloud, SCM Cloud, CPQ Cloud, NetSuite, and more ... as well as third party and on-premises applications, too!

## Ok! Let's keep going

rewarding them with point

![](_page_48_Picture_18.jpeg)

## Oracle Commerce Cloud to Oracle Order

Creating a robust architecture for order

![](_page_49_Figure_0.jpeg)

Let's see how a recipe looks in Oracle Integration.

Select Oracle Engagement Cloud to **Oracle Field Service Cloud** Integration

Oracle HCM Cloud GPI v2 to 3rd Party Payroll

![](_page_49_Picture_5.jpeg)

## Oracle IoT Cloud Service to Field Service

Turnkey access to jumpstart the integration

# OEC OFSC Work Order Updated (18.2.0)

# **App Driven Orchestration**

![](_page_50_Figure_3.jpeg)

![](_page_50_Picture_4.jpeg)

Once the recipe is uploaded into Oracle Integration, the orchestration is available right away. You're all ready to go!

Try it free now

Simulator Reference PDF

Go to our prebuilt integrations marketplace

![](_page_50_Picture_9.jpeg)

![](_page_50_Picture_10.jpeg)

![](_page_50_Picture_11.jpeg)

![](_page_50_Picture_12.jpeg)

![](_page_50_Picture_13.jpeg)

Google Calendar

ъ.

Logistics (1)

![](_page_50_Picture_16.jpeg)